### NEC

## **XUIDDEC750シリーズ** <sup>ラインプリンタ</sup> ソフトウェアマニュアル

111117

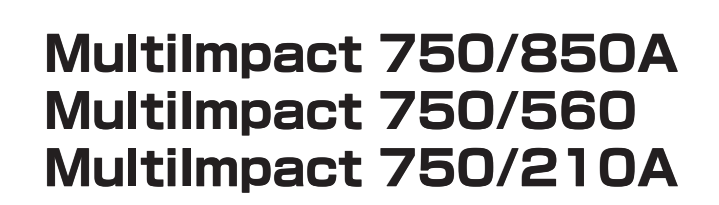

853-810825-601-A 初版

#### ご注意

- 1. 本書の内容の一部または全部を無断転載することは禁止されています。
- 2. 本書の内容に関しては将来予告なしに変更することがあります。
- 3. NECの許可なく複製・改変などを行うことはできません。
- 4. 本書は内容について万全を期して作成致しましたが、万一ご不審な点や誤り、記載もれなどお気づきのことがありま したら、お買い求めの販売店にご連絡ください。
- 5. 運用した結果の影響については4項にかかわらず責任を負いかねますのでご了承ください。
- 6. 本製品を第三者に売却・譲渡する際は必ず本書も添えてください。

#### 輸出する際の注意事項

本製品(ソフトウェア)は、日本国内仕様であり、外国の規格等には準拠しておりません。本製品は日本国外で使用され た場合、当社は一切責任を負いかねます。また、当社は本製品に関し海外での保守サービスおよび技術サポート等は行っ ておりません。

#### 商標について

NEC、NECロゴ、MultiImpact、BarcodeStudioは日本電気株式会社の登録商標です。

PrinterSignalStationはNECソフト株式会社の登録商標です。

Microsoft、Windows、Windows Server、Windows NT、MS-DOSは米国Microsoft Corporationの米国およびその 他の国における登録商標または商標です。

IBM、ATは米国International Business Machines Corporationの米国およびその他の国における登録商標です。 Adobe、Acrobat、およびAdobe Readerは米国Adobe Systems Incorporated(アドビシステムズ社)の米国および その他の国における登録商標または商標です。

その他、記載されている会社名および商品名は各社の登録商標または商標です。

#### OSの表記について

Windows XPはMicrosoft Windows XP Home Edition operating systemおよびMicrosoft Windows XP Professional operating systemの略です。

Windows 2000はMicrosoft Windows 2000 Professional operating systemおよびMicrosoft Windows 2000 Server operating systemの略です。

Windows Server 2003 はMicrosoft Windows Server 2003 operating system, Standard EditionおよびMicrosoft Windows Server 2003 operating system, Enterprise Editionの略です。

Windows MeはMicrosoft Windows Millennium Edition operating systemの略です。

Windows 98はMicrosoft Windows 98 operating systemおよびMicrosoft Windows 98 operating system Second Editionの略です。

Windows NT 4.0はMicrosoft Windows NT Workstation operating system Version 4.0およびMicrosoft Windows NT Server network operating system Version 4.0の略です。

## はじめに

このたびはNECのプリンタをお買い求めいただき、まことにありがとうございます。

MultiImpact 750 はネットワークに対応した ラインプリンタで、さまざまな機能を備えています。また、Windows環境 でより快適に使用していただけるPrinterSignalStationとリモートパネルを採用しています。この機能により、プリンタ の状態や印刷の進行状況を確認したり、各種設定をコンピュータ側から行うことができます。

本マニュアルでは、NEC MultiImpact 750をWindows環境で使用するためのプリンタソフトウェアのインストール方法 について説明します。

本マニュアルは、下記のMultiImpact 750シリーズを対象としています。

- MultiImpact 750/850A
- MultiImpact 750/560
- MultiImpact 750/210A

プリンタソフトウェアの使用方法については、プリンタソフトウェアCD-ROMに収録されているオンラインマニュアル をご覧ください。オンラインマニュアルの参照方法については、本書の「オンラインマニュアル」(viiページ)をご覧く ださい。

初版 2005年11月

### マニュアルの構成

本マニュアルは、以下の構成となっております。

第1章 プリンタドライバ

Windows環境ごとにプリンタドライバのインストール方法、削除方法について説明しています。

第2章 リモートパネル

リモートパネルのインストール方法、削除方法について説明しています。

#### 第3章 PrinterSignalStation

PrinterSignalStationのインストール方法、削除方法について説明しています。

#### 第4章 その他のOS環境

MS-DOS環境で使用するプリンタの指定について説明しています。

## プリンタソフトウェアCD-ROMについて

MultiImpact 750に添付されているプリンタソフトウェアCD-ROMは、次のフォルダとファイルで構成されています。

| フォルダとファイル名 | 内容                                                                                                    |
|------------|----------------------------------------------------------------------------------------------------|
| README     | 本CD-ROMディスク内に入っているソフトウェアについて説明します。                                                                                                    |
| MI7585A    | Multilmpact 750/850Aプリンタソフトウェアです。Multilmpact 750/850Aで印刷するために必要な<br>ファイル(プリンタドライバ、リモートパネル)が入っています。画面上のダイアログボックスに従うこ<br>とにより個々の環境で必要なファイルが自動的にインストールされます。                                                                                                    |
| MI7556     | Multilmpact 750/560プリンタソフトウェアです。Multilmpact 750/560で印刷するために必要なファイル (プリンタドライバ、リモートパネル)が入っています。画面上のダイアログボックスに従うことにより個々の環境で必要なファイルが自動的にインストールされます。                                                                                                    |
| MI7521A    | Multilmpact 750/210Aプリンタソフトウェアです。Multilmpact 750/210Aで印刷するために必要な<br>ファイル(プリンタドライバ、リモートパネル)が入っています。画面上のダイアログボックスに従うこ<br>とにより個々の環境で必要なファイルが自動的にインストールされます。                                                                                                    |
| PSS        | プリンタの状態を監視するソフトウェア「PrinterSignalStation」が入っています。                                                                                                    |
| MANUAL     | プリンタやプリンタソフトウェアの使用方法を収録したオンラインマニュアルです。<br>詳細については¥MANUALフォルダ内のReadmeをご覧ください。                                                                                                    |
| BARSTDO    | <ul> <li>NECパーコードユーティリティBarcodeStudioです。このソフトウェアをインストールすることにより<br/>Windows環境でプリンタにパーコードフォント(6種類)の印刷をさせることができます。</li> <li>JAN 標準</li> <li>Interleaved 2 of 5 標準、拡張、アドオン</li> <li>Industrial 2 of 5</li> <li>NW-7</li> <li>CODE 39</li> <li>CODE 128</li> <li>詳細については本フォルダ内のReadmeをご覧ください。(郵便カスタマパーコードは添付されておりますが、Multilmpact 750では十分な印刷精度を確保できませんので、ご使用にはならないでください)。</li> </ul> |

#### プリンタソフトウェアの動作環境について

プリンタソフトウェアを使用する前に、コンピュータの環境が以下の条件を満たしていることを確認してください。

プリンタドライバをお使いの場合

Windows XP/2000/Server 2003 日本語版、Windows Me/98 日本語版、Windows NT 4.0 日本語版のいず れかが動作するPC98-NXシリーズを含むIBM PC/AT互換機。

- リモートパネルをお使いの場合
   Windows XP/2000/Server 2003 日本語版、Windows Me/98 日本語版、Windows NT 4.0 日本語版のいず れかが動作するPC98-NXシリーズを含むIBM PC/AT互換機。
- PrinterSignalStationをお使いになる場合
   Windows XP/2000/Server 2003 日本語版のいずれかが動作するPC98-NXシリーズを含むIBM PC/AT互換機。
- NEC バーコードユーティリティ BarcodeStudioをお使いの場合
   Windows XP/2000 日本語版、Windows Me/98 日本語版、Windows NT 4.0 日本語版のいずれかが動作す るPC98-NXシリーズを含むIBM PC/AT互換機。

#### プリンタドライバ

Windows環境でプリンタへの印刷制御を行うソフトウェアです。このプリンタドライバをインストールできるWindows は次のバージョンです。それ以外ではご使用になれません。

- Windows XP 日本語版
- Windows 2000 日本語版
- Windows Server 2003 日本語版
- Windows Me 日本語版
- Windows 98 日本語版
- Windows NT 4.0 日本語版

各Windowsに対し、2種類のプリンタドライバが選択できます。それぞれ以下の特徴がありますので、運用に合わせてお 選びください。

 NEC MultiImpact 750/850A(168)、NEC MultiImpact 750/560(168)、NEC MultiImpact 750/210A(168) ドライバ
 このプリンタドライバは縦方向解像度を6.6 dot/mm(168dpi)で印刷するためのドライパです。本ドライバを使用すると、プリンタ装置でドット補正を行わないため、イメージデータ(図形パターンなど)、TrueTypeフォントや他のスケーラブルフォント(FA明朝など)が美しく印刷されますが、PC-PR101、201、700シリーズの 印刷結果と比較して改行幅が異なる場合があります。また、ライトなどアプリケーションプログラムによっては プリンタフォントおよびTrueTypeフォント以外のフォント(FA明朝など)を使用するとPC-PR101、201、 700シリーズと比較して1行以内に収まる文字数が少なくなる場合があります。

PC-PR101、201、700シリーズの印刷結果との互換性を重視しない用途では、本ドライバをご使用ください。

 NEC MultiImpact 750/850A(160)、NEC MultiImpact 750/560(160)、NEC MultiImpact 750/210A(160) ドライバ

このプリンタドライバは縦方向解像度を6.3 dot/mm(160dpi)で印刷するためのドライバです。本ドライバを使用すると、PC-PR101、201、700シリーズとほぼ同様の印刷結果が得られますが、プリンタ装置内でドット補正が行われ、プリンタ内蔵フォント以外では文字の一部が太くなったり、イメージデータ(図形パターンなど)の一部が2度打ちされて線が入る場合があります。

PC-PR101、201、700シリーズの印刷結果との互換性を重視する用途でのみ、本ドライバの使用を検討してください。

プリンタドライバのインストール方法については「プリンタドライバ」(1ページ)、アンインストール方法については「プリンタドライバの削除(アンインストール)」(27ページ)を参照してください。プリンタドライバの使用方法についてはオンラインマニュアル\*<sup>1</sup>を参照してください。

<sup>\*1</sup> オンラインマニュアルについては「オンラインマニュアル」(vii ページ)を参照してください。

#### リモートパネル

リモートパネルを使うと、プリンタの各種設定をコンピュータの画面上で行うことができます。リモートパネルをインストールできるWindowsは次のバージョンです。それ以外ではご使用になれません。

- Windows XP 日本語版
- Windows 2000 日本語版
- Windows Server 2003 日本語版
- Windows Me 日本語版
- Windows 98 日本語版
- Windows NT 4.0 日本語版

リモートパネルのインストール方法については「リモートパネルのインストール」(32ページ)、アンインストール方法に ついては「リモートパネルの削除(アンインストール)」(34ページ)を参照してください。リモートパネルの使用方法に ついてはオンラインマニュアル<sup>\*1</sup>をご覧ください。

#### **PrinterSignalStation**

PrinterSignalStationをインストールできるWindowsは次のバージョンです。それ以外ではご使用になれません。

- Windows XP 日本語版
- Windows 2000 日本語版
- Windows Server 2003 日本語版

PrinterSignalStationのインストール方法については「PrinterSignalStationのインストール」(40ページ)、アンインストール方法については「PrinterSignalStationの削除(アンインストール)」(42 ページ)を参照してください。 PrinterSignalStationの使用方法についてはオンラインマニュアル<sup>\*1</sup>をご覧ください。

Windowsの環境下でコンピュータの画面によりプリンタの状態(用紙なし、オフラインなど)を確認することができます。

#### NEC バーコードユーティリティ BarcodeStudio

WindowsのOLEに準拠したバーコード作成ツールです。WindowsのOLE技術を利用することで、他のアプリケーション に対してパーコード作成機能\*<sup>2</sup>を追加することができます。

このユーティリティをインストールできるWindowsは次のバージョンです。それ以外ではご使用になれません。

- Windows XP 日本語版
- Windows 2000 日本語版
- Windows Me 日本語版
- Windows 98 日本語版
- Windows NT 4.0 日本語版
- \*<sup>1</sup> オンラインマニュアルについては「オンラインマニュアル」(vii ページ)を参照してください。

\*2 6種類のパーコード (JAN、Interleaved 2 of 5、Industrial 2 of 5、NW-7、CODE39、CODE128)の表示および印刷を可能にし ます。ただし、パーコードの大きさ、用紙の質、インクの濃度などによっては読み取り率にばらつきが生じやすいので、事前に読み取り評価を行った上でご使用ください。
郵便カスタマパーコードも添付されておりますが、MultiImpact 750では十分な印刷精度を確保できませんので、ご使用にならな いでください。

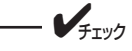

- BarcodeStudioのインストール方法および使用方法については、CD-ROM BARSTDOディレクトリ内の READMEおよびManual.htmファイルをご覧ください。
- MultiImpact 750は解像度約6.3ドット/mm(160dpi)ですので、BarcodeStudioで推奨されている 設定をご使用ください。

#### オンラインマニュアル

オンラインマニュアルには、プリンタの操作方法、プリンタドライバ、リモートパネル、およびPrinterSignalStationの 使用方法について記載されています。オンラインマニュアルは、Adobe Systems Incorporated(アドビシステムズ社) のPDF形式で作成されています。Adobe ReaderまたはAcrobat Reader 4.0J以上をインストールしてからオンライン マニュアルをご覧ください。Adobe Acrobatの製品情報などは、アドビシステムズ社のホームページ (http:// www.adobe.co.ip) でご覧になれます(2005年11月現在)。

ここでは、MultiImpact 750/560の場合を例にあげて説明しています。MultiImpact 750/850A、MultiImpact 750/ 210Aをお使いの場合は、Multilmpact 750/560をお使いのプリンタ名に読み替えてください。

#### - **F**IND

MultiImpact 750 に添付のプリンタソフトウェアCD-ROMは、CD-ROMをドライブにセットするだけで自動 的にメニュープログラムを起動させる機能を持っています。自動的にメニュープログラムが起動しない場合は、 CD-ROM内のルートディレクトリにあるMISETUP.EXEを実行してください。

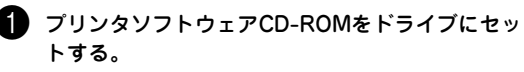

機種選択画面が表示されます。

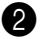

#### 2 [MultiImpact 750/560] を選択する。

Multilmpact 750/850A, Multilmpact 750/210A をお使いの場合は、それぞれインストールを行う機 種を選択してください。

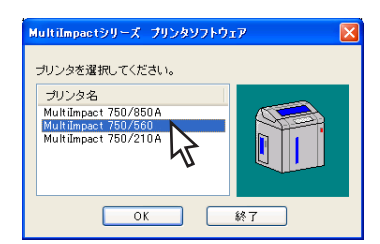

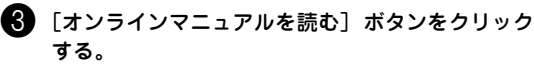

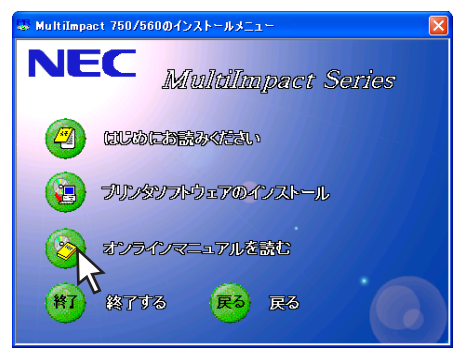

#### 4 [オンラインマニュアルを読む] ボタンをクリック する。

Adobe Readerが起動し、オンラインマニュアルが 表示されます。

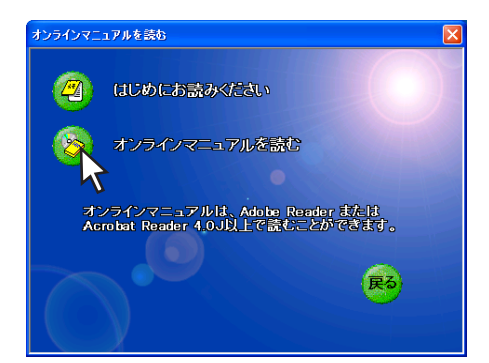

| 目 次 |
|-----|
|     |

| はじめに                   | . iii |
|------------------------|-------|
| マニュアルの構成               | . iii |
| プリンタソフトウェア CD-ROM について | iv    |

| プリンタドライバ                         | 1  |
|----------------------------------|----|
| インストール方法の選択                      | 1  |
| インストーラによるインストール                  | 2  |
| Windows XP/2000/Server 2003 日本語版 | 2  |
| Windows Me/98 日本語版               | 7  |
| Windows NT 4.0 日本語版              | 11 |
| プラグ・アンド・プレイによるインストール             | 15 |
| Windows XP/Server 2003 日本語版      | 15 |
| Windows 2000 日本語版                | 17 |
| Windows Me 日本語版                  | 19 |
| Windows 98 日本語版                  |    |
| プリンタドライバの削除(アンインストール)            | 27 |
| Windows XP/2000/Server 2003/     |    |
| NT 4.0 日本語版                      | 27 |
| Windows Me/98 日本語版               |    |
| 正しく設定できないときは                     |    |
|                                  |    |

| リモートパネル                                |  |
|----------------------------------------|--|
| ノー・・・・・・・・・・・・・・・・・・・・・・・・・・・・・・・・・・・・ |  |
| リモートパネルのインストール                         |  |
| リモートパネルの削除(アンインストール)                   |  |
| 正しく動作しないときは                            |  |

| PrinterSignalStation               | 37 |
|------------------------------------|----|
| PrinterSignalStationの特長            |    |
| PrinterSignalStationに関する注意事項       | 39 |
| PrinterSignalStationを動作させる前に       |    |
| PrinterSignalStationの制限事項          | 39 |
| 転送データ量に応じて課金される                    |    |
| ネットワーク環境についてのご注意                   |    |
| PrinterSignalStationのインストール        |    |
| インストールするときの注意事項                    |    |
| PrinterSignalStationの削除(アンインストール). |    |
| PrinterSignalStationを削除する前に        |    |
| 正しく動作しないときは                        |    |

| その他のOS環境 | 47   |
|----------|------|
| プリンタを指定す | వ 47 |

#### 本文中で使用の記号の意味

このソフトウェアでは、本文中で次の2種類の記号を使用しています。それぞれの記号は次のように定義されています。

| 記号   | 内容                                                                    |
|------|-----------------------------------------------------------------------|
| す重要  | この注意事項および指示を守らないと、プリンタを含むコンピュータシステムに影響を与える障害が発生するおそれ<br>があることを示しています。 |
| チェック | この注意事項および指示を守らないと、プリンタが正しく動作しない可能性があることを示しています。                       |

## プリンタドライバ

## インストール方法の選択

お使いのコンピュータでMultiImpact 750をご使用になるためにはコンピュータにプリンタドライバを組み込む作業が 必要です。この作業を「インストール」と呼びます。

プリンタソフトウェアのインストールには、「インストーラによるインストール」と「プラグ・アンド・プレイによるインストール」の2種類の方法があります。各インストールに対応しているWindowsのパージョンは以下のとおりです。各 OSの環境に合わせて方法を選択してください。

インストーラによるインストール

- Windows NT 4.0 日本語版...... 11ページ

#### プラグ・アンド・プレイによるインストール

| • | Windows XP/Server 2003 日本語版 | 15ページ |
|---|-----------------------------|-------|
| • | Windows 2000 日本語版           | 17ページ |
| • | Windows Me 日本語版             | 19ページ |
| • | Windows 98 日本語版             | 22ページ |

Windows XP/2000/Server 2003 日本語版、Windows Me/98 日本語版がインストールされているコン ピュータに新しい周辺機器などを接続すると、コンピュータが起動時にその周辺機器を検出し、自動的にセット アップを案内する画面が表示されます。これが、「プラグ・アンド・プレイ」機能です。接続する周辺機器が「プ ラグ・アンド・プレイ」に対応していればセットアッププログラムなどを使ってインストーラを起動させる必要 がありません。Multilmpact 750は「プラグ・アンド・プレイ」に対応しています。詳しくは「プラグ・アン ド・プレイによるインストール」(15ページ)をご覧ください。

## インストーラによるインストール

#### Windows XP/2000/Server 2003 日本語版

ここではWindows XP 日本語版、Windows 2000 日本語版、またはWindows Server 2003 日本語版用プリンタドラ イバのインストールの手順をMultiImpact 750/560(168)の場合を例にあげて説明します。

このソフトウェアマニュアルの説明に従ってMultiImpact 750に添付のプリンタソフトウェアCD-ROMを起動すると、 コンピュータの画面にダイアログボックスが表示されます。画面の指示に従ってプリンタドライバをインストールしてく ださい。

#### インストールする前に

Windows XP、Windows 2000、またはWindows Server 2003の基本的な操作およびセットアップについては各OSに 添付のマニュアルなどをご覧ください。

- ・ VFryクーー・
   ・ Windows XPで他のユーザーがお使いのコンピュータにログオンしている場合、プリンタドライバのイン
   ストールは行えません。各ユーザーに切り替えてログオフしてからインストールを行ってください。
- Windows XPにプリンタドライバをインストールする場合は、実施者が「コンピュータの管理者」である 必要があります。
- Windows 2000またはWindows Server 2003にプリンタドライバをインストールする場合は、実施者が「Administrators」または「DomainAdmins」グループのメンバーである必要があります。どちらのメンバーでもない場合は、インストールを行うことはできません。
- プリンタドライバをインストールする前にすべてのアプリケーションを終了させてください。
- インストールを始める前に、MultiImpact 750に添付のプリンタソフトウェアCD-ROMを用意してください。

ネットワーク環境で共有プリンタをお使いになる場合も、共有プリンタのプリンタドライバをインストールする前に次の 手順でMultilmpact 750プリンタドライバをインストールしてください。

Windows XP、Windows 2000、Windows Server 2003のインストールの手順はほぼ同じです。ここでは、Windows XPでのインストール方法を例に説明しています。Windows 2000 またはWindows Server 2003をお使いの方は、Windows XPをWindows 2000またはWindows Server 2003に読み替えてお使いください。

---- ¥<sub>FIV0</sub> ·

MultiImpact 750に添付のプリンタソフトウェアCD-ROMは、CD-ROMをドライブにセットするだけで自動 的にメニュープログラムを起動させる機能を持っています。自動的にメニュープログラムが起動しない場合は、 CD-ROM内のルートディレクトリにあるMISETUP.EXEを実行してください。

#### コンピュータの電源をONにし、Windows XP、 Windows 2000、またはWindows Server 2003を 起動する。

プラグ・アンド・プレイが開始された場合、「プラ グ・アンド・プレイによるインストール (Windows XP/Server 2003 日本語版)」(15ペー ジ)または「プラグ・アンド・プレイによるインス トール (Windows 2000 日本語版)」(17ページ) を参照してください。

プリンタソフトウェアCD-ROMをドライブにセットする。

機種選択画面が表示されます。

#### ③ [MultiImpact 750/560] を選択する。

Multilmpact 750/850A、Multilmpact 750/210A をお使いの場合は、それぞれインストールを行う機 種を選択してください。

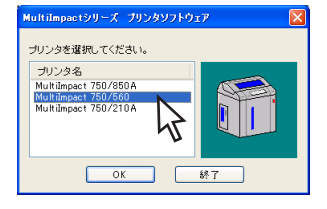

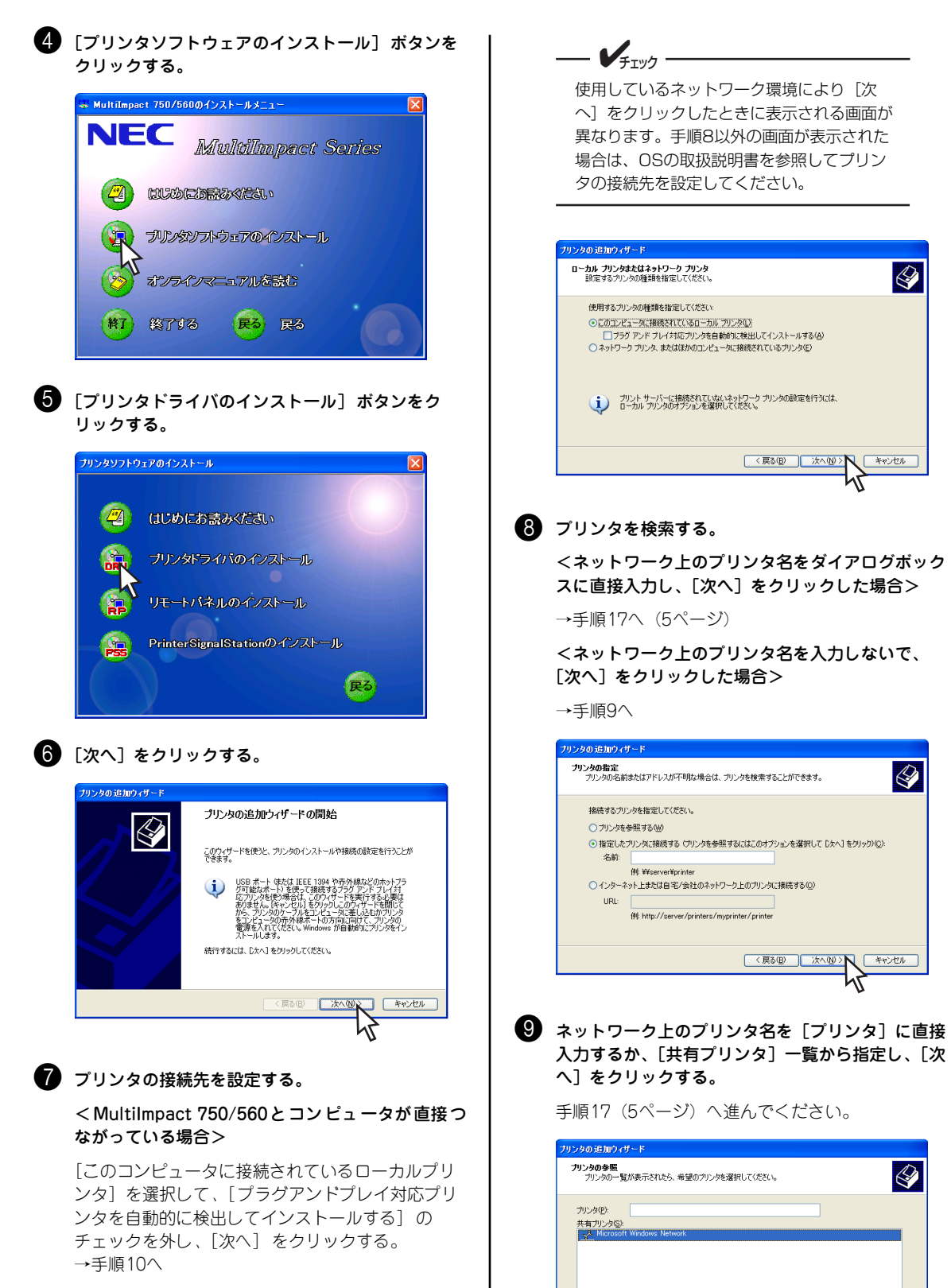

リンタ情報 コメント 状態

#### <ネットワーク環境で接続している>

[ネットワーク プリンタ、またはほかのコンピュー タに接続されているプリンタ]を選択して、[次へ] をクリックする。→手順8へ

З

キャンセル

印刷待ちドキュメント

〈 戻る(四) 次へ(心 >

プリンタドライバ

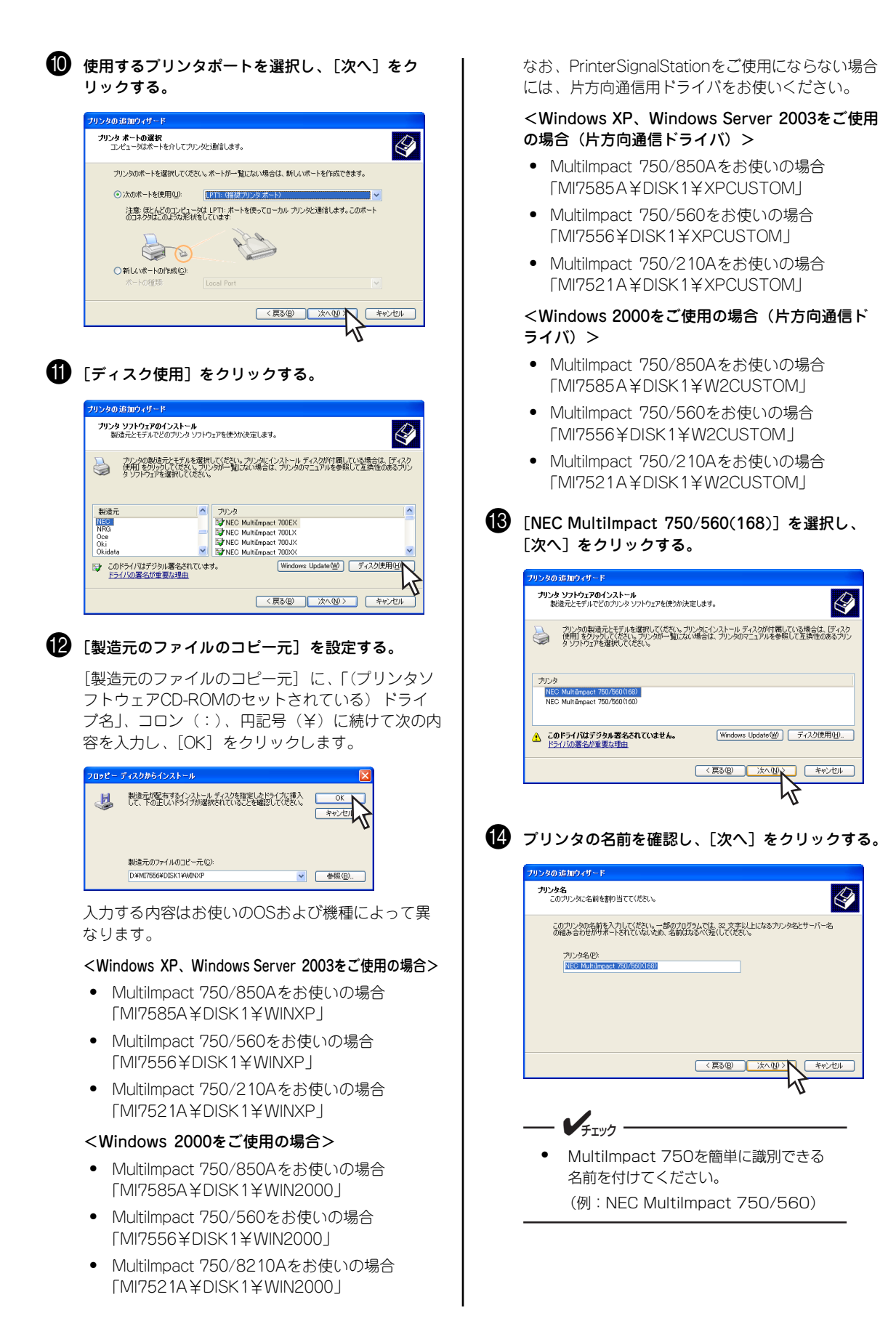

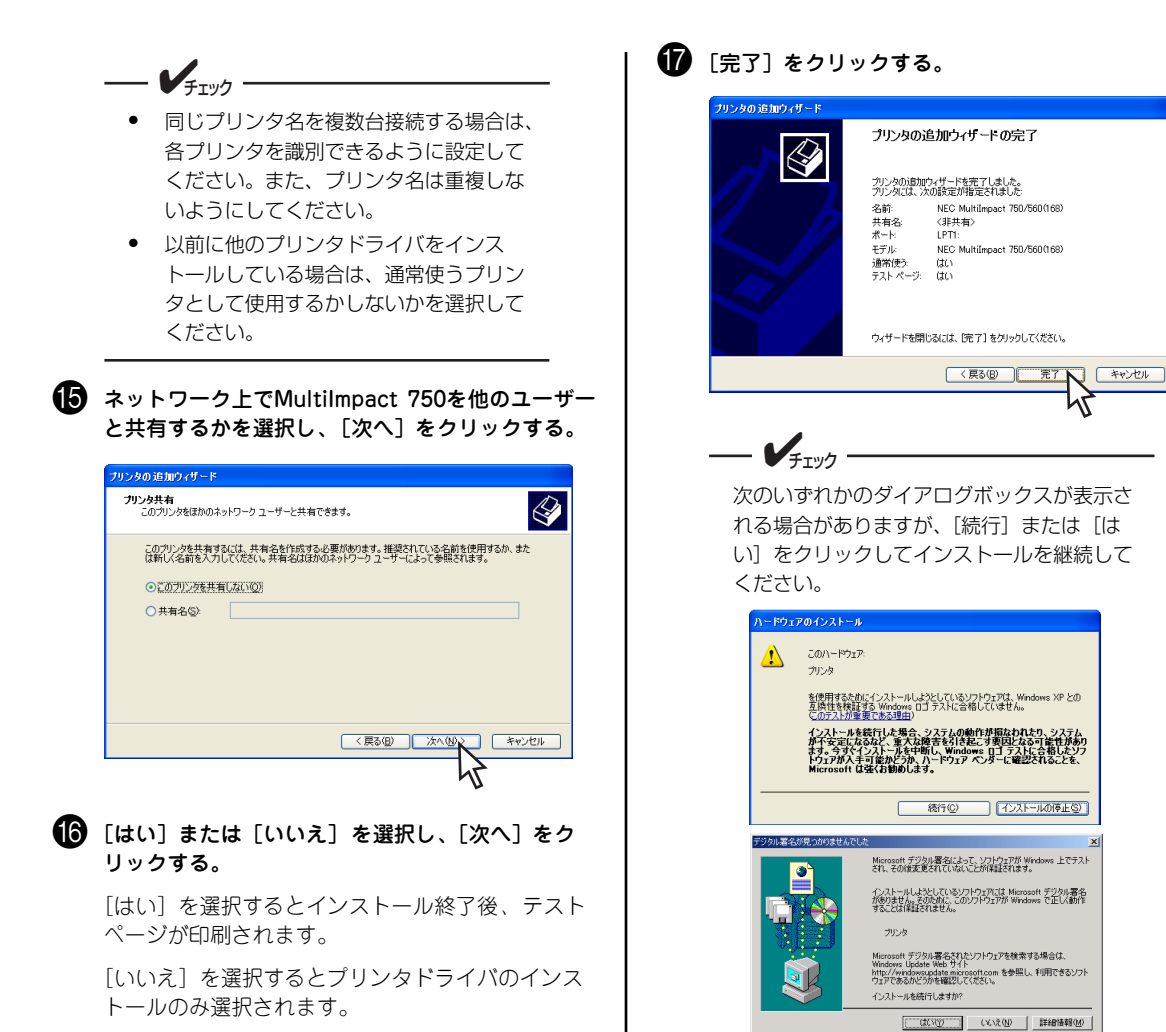

(夏る個) 法へ似く キャンセル

プリンタの 追加ウィザード

テストページの印刷 テストページを印刷すると、プリンタが正し、インストールされたかどうかを確認することができます。

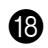

🚯 テストページ印刷が正しく実行されたか確認する。

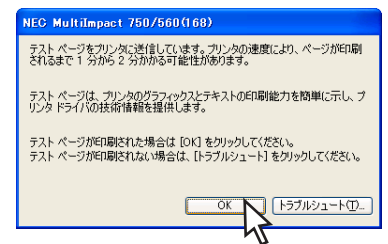

#### <手順16でテストページ印刷を行うかの問いに [はい]を選択した場合>

テストページ印刷が自動的に開始されます。テスト ページ印刷が終了すると手順18の画面が表示され ます。

テストページ印刷が正しく実行されたなら[OK] を選択してインストールを完了させます。

正しく実行されなかったときは [トラブルシュー ト]を選択して、現れた[ヘルプ]画面の指示に 従って問題を解決してください。

#### <手順16でテストページ印刷を行うかの問いに [いいえ]を選択した場合>

テストページ印刷は行われません。手順19へ進ん でください。

① [プリンタとFAX] または [プリンタ] フォルダ内 にインストールされたプリンタのアイコンが表示さ れたことを確認する。

これでインストールは完了です。

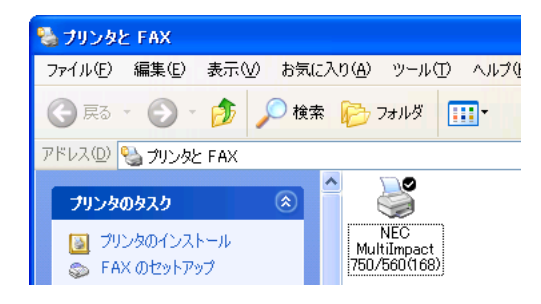

#### Windows Me/98 日本語版

ここではWindows Me 日本語版、Windows 98 日本語版用プリンタドライバのインストールの手順をMultiImpact 750/560(168)の場合を例にあげて説明します。

このソフトウェアマニュアルの説明に従って Multilmpact 750 に添付のプリンタソフトウェアCD-ROMを起動すると、 コンピュータの画面にダイアログボックスが表示されます。画面の指示に従ってプリンタドライバをインストールしてく ださい。

#### インストールする前に

- V<sub>fty</sub>

チェック

Windows Me/98の基本的な操作およびセットアップについては各OSに添付のマニュアルなどをご覧ください。

- プリンタドライバをインストールする前にすべてのアプリケーションを終了させてください。
- インストールを始める前に、MultiImpact 750に添付のプリンタソフトウェアCD-ROM\*<sup>1</sup>とWindows 98日本語版ディスク(CD-ROM)を用意してください。

Windows Me、Windows 98のインストールの手順は同じです。ここでは、Windows Meでのインストール方法を例に 説明しています。Windows 98をお使いの方は、Windows MeをWindows 98に読み替えてお使いください。

MultiImpact 750 に添付のプリンタソフトウェアCD-ROMは、CD-ROMをドライブにセットするだけで自動 的にメニュープログラムを起動させる機能を持っています。自動的にメニュープログラムが起動しない場合は、 CD-ROM内のルートディレクトリにあるMISETUP.EXEを実行してください。

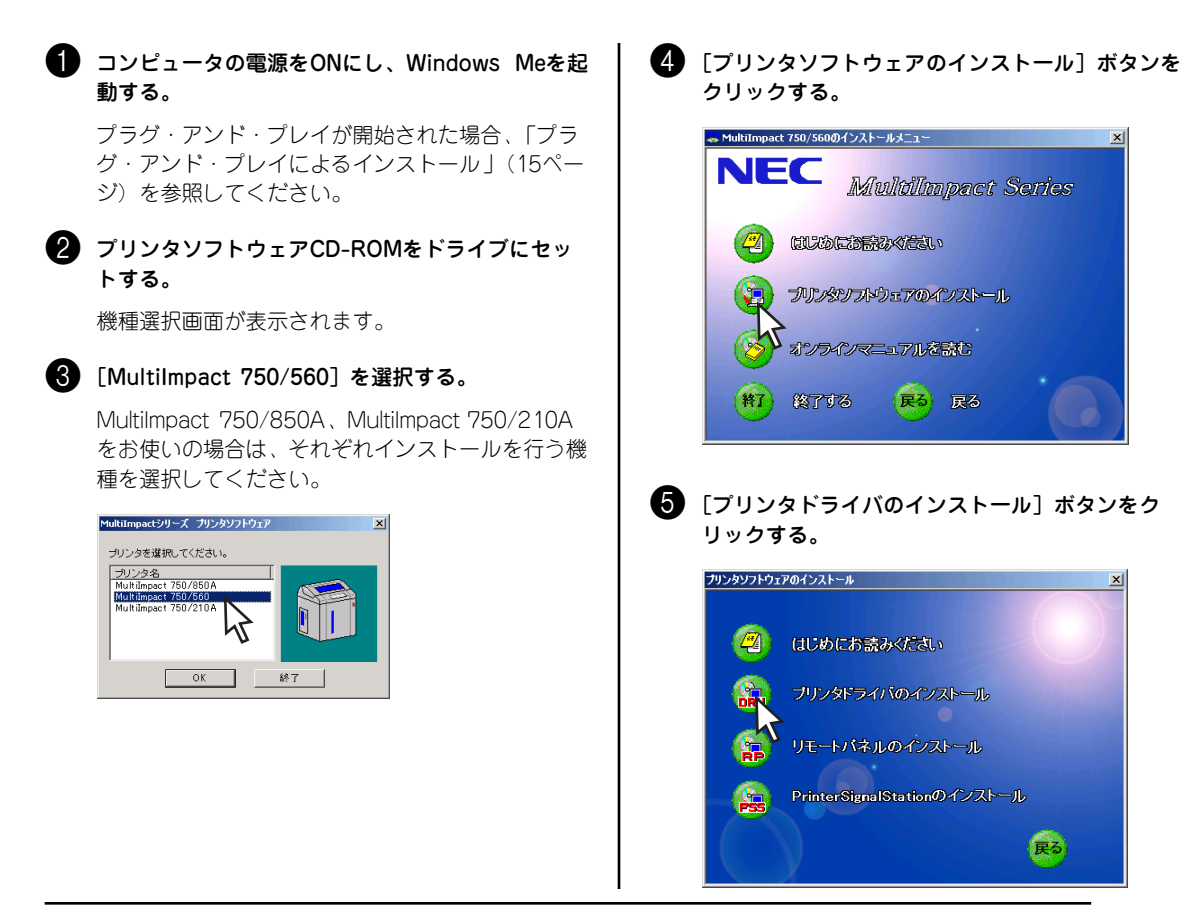

\* 1 Windows Me 日本語版の場合、プリンタソフトウェア CD-ROM のみご用意ください。Windows Me 日本語版ディスクは不要です。

戻る

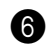

#### 6 [次へ] をクリックする。

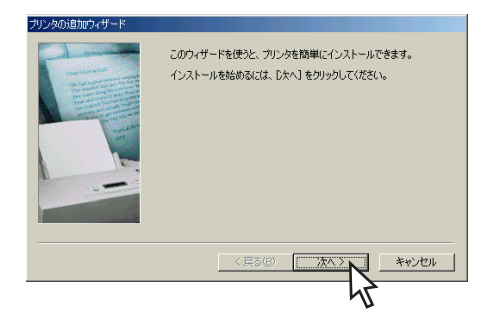

#### 7 プリンタの接続先を設定する。

<MultiImpact 750とコンピュータが直接つながっ ている場合>

「ローカルプリンタ」を選択して、「次へ」をクリッ クします。手順9に進んでください。

#### <ネットワーク環境で接続している場合>

「ネットワークプリンタ」を選択し、[次へ]をク リックします。手順8に進んでください。

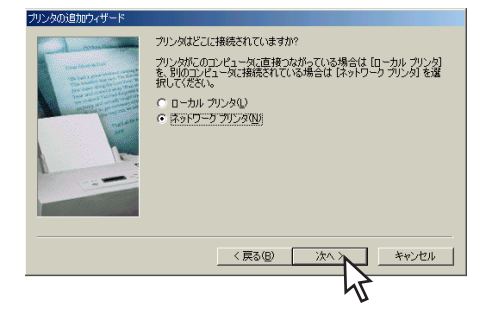

⑦ プリンタの接続先を [ネットワークパスまたは] キューの名前]に直接入力するか、[参照]をク リックして表示される一覧から指定し、「次へ」を クリックする。

[ネットワークパスまたはキューの名前] は、ネッ トワーク管理者などにお問い合わせください。

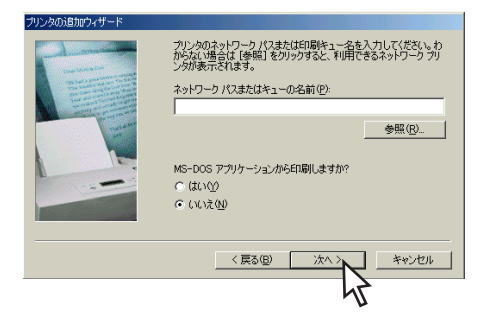

9 [ディスク使用] をクリックする。

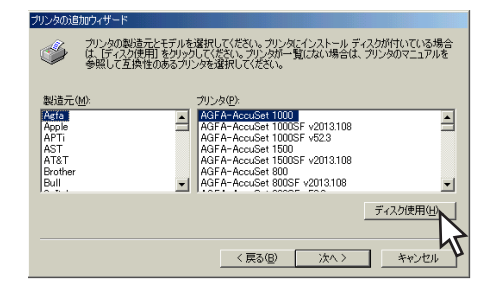

#### 🚺 [製造元ファイルのコピー元]を設定する。

[製造元ファイルのコピー元] に、「(プリンタソフ トウェアCD-ROMのセットされている) ドライブ 名」、コロン(:)、円記号(¥)に続けて次の内容 を入力し、[OK] をクリックします。

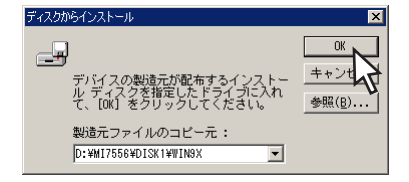

入力する内容はお使いの機種によって異なります。

- MultiImpact 750/850Aをお使いの場合 [MI7585A¥DISK1¥WIN9X]
- MultiImpact 750/560をお使いの場合 [MI7556¥DISK1¥WIN9X]
- MultiImpact 750/210Aをお使いの場合 [MI7521A¥DISK1¥WIN9X]
- CD-ROMの挿入されているドライブ名は、[参照] をクリックすれば確認することができます。
- 「補足説明3|(26ページ)も併せてご覧ください。
- (I) [NEC MultiImpact 750/560(168)] を選択し、 [次へ] をクリックする。

プリンタの宿知ウィザード

| ٩                          | プリンタの製造市とモデルを選択してください。プリンタにインストール・ディスクが付いている場合<br>は、「ディスプ(使用)をクリックしてください。プリンタが一覧にない場合は、プリンタのマニュアルを<br>参照して五次性のあるプリンタを選択してください。 |
|----------------------------|----------------------------------------------------------------------------------------------------|
| プリンタ(P<br>NEC MU<br>NEC MU | ):<br>Intimeset 750/500(168)<br>Intimeset 750/560(160)                                                                         |
|                            | <u>- ティスク</u> 使用(出)                                                                                                    |
|                            | (原る(図) 次へ) キャンセル                                                                                                    |

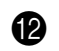

12 プリンタを使用するポートを選択し、[次へ]をク リックする。

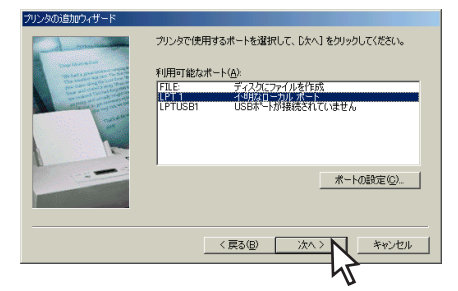

🚯 必要に応じてプリンタに任意の名前を付け、[次へ] をクリックする。

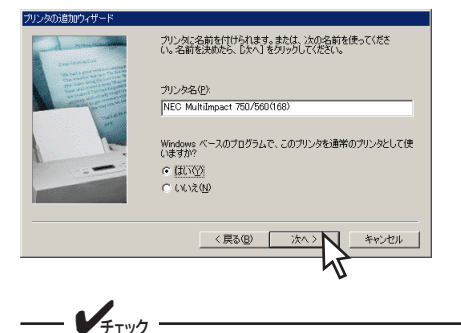

 MultiImpact 750を簡単に識別できる 名前を付けてください。

(例: NEC MultiImpact 750/560)

- 同じプリンタ名を複数台接続する場合は、 各プリンタを識別できるように設定して ください。また、プリンタ名は重複しな いようにしてください。
- 以前に他のプリンタドライバをインス トールしている場合は、通常使うプリン タとして使用するかしないかを選択して ください。

🚺 [はい]または[いいえ]を選択し、[完了]をク リックする。

ファイルのコピーを開始します。

[はい]を選択すると、ファイルコピー終了後、テ ストページが印刷されます。

[いいえ] を選択すると、ファイルコピーのみ行わ れます。

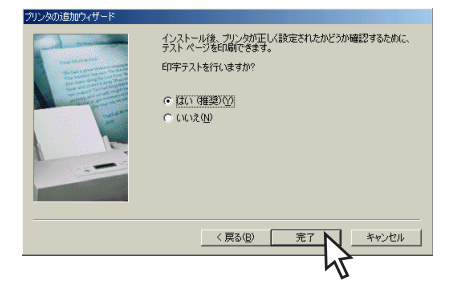

#### <Windows 98 日本語版をご使用の場合>

ファイルのコピー途中で次のメッセージボックスが 表示されることがあります。その場合は、次の手順 ①から2を行ってください。

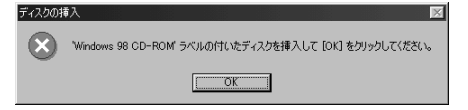

① Windows 98 日本語版ディスク (CD-ROMま たはフロッピィディスク)を挿入して、[OK] をクリックします。

- Windowsプリインストールモデルで Windows 98 日本語版ディスクがお手 元にない場合は、[OK] をクリック後、 「補足説明1」(24ページ)をご覧くださ 1.).
- Windows 98 日本語版ディスクをセッ トしたとき、Windowsのメニューが表 示される場合がありますが、そのメ ニューは閉じてください。
- ② [ファイルのコピー元] を指定し、ファイルの コピーを再開させてください。

[ファイルのコピー元] に「(フロッピィディス クがセットされている) ドライブ名1、コロン (:)、円記号(¥)に続けて「WIN98」と入力 し、[OK] をクリックすると、ファイルのコ ピーが再開されます。

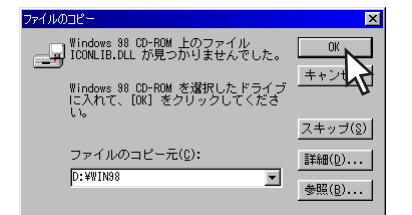

- CD-ROMの挿入されているドライブ名は、[参照] をクリックすれば確認することができます。
- 「補足説明3」(26ページ)も併せてご覧ください。

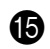

① ファイルのコピーが終了したことを確認する。

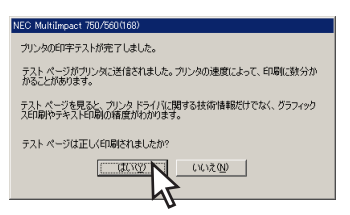

<手順14でテストページ印刷を行うかの問いに [はい]を選択した場合>

テストページ印刷が自動的に開始されます。テスト ページ印刷が終了すると上の画面が表示されます。

テストページ印刷が正しく実行されたなら [はい] を選択してインストールを完了します。

テストページ印刷が正しく実行されなかったときは [いいえ]を選択して、現れた [ヘルプ] 画面の指 示に従って問題を解決してください。

#### <手順14でテストページ印刷を行うかの問いに [いいえ]を選択した場合>

テストページ印刷は行われません。手順16へ進ん でください。

#### ● [プリンタ] フォルダ内にインストールされたプリ ンタのアイコンが表示されたことを確認する。

これでインストールは完了です。

| 📴 7929                  |                                                   |
|-------------------------|---------------------------------------------------|
| 」 ファイル(E) 編集(E) 表示(⊻) お | 気に入り( <u>A</u> ) ツール(T) ヘルプ(                      |
| ] ← 戻る ▾ ➡ ▾ 🖻 🛛 🕄 検索 🖸 | 17ォルダ 🥝履歴 🔤 🕄                                     |
| ]アドレス(D) 🞯 フツンタ         |                                                   |
| 7'12-9                  | ジェンタの注意加     NEC     MultiImpact     750/560(168) |

#### Windows NT 4.0 日本語版

ここではWindows NT 4.0 日本語版用プリンタドライバのインストールの手順をMultiImpact 750/560(168)の場合を 例にあげて説明します。

このソフトウェアマニュアルの説明に従ってMultiImpact 750に添付のプリンタソフトウェアCD-ROMを起動すると、 コンピュータの画面にダイアログボックスが表示されます。画面の指示に従ってプリンタドライバをインストールしてく ださい。

#### インストールする前に

Windows NT 4.0の基本的な操作およびセットアップについてはWindows NT 4.0に添付のマニュアルなどをご覧ください。

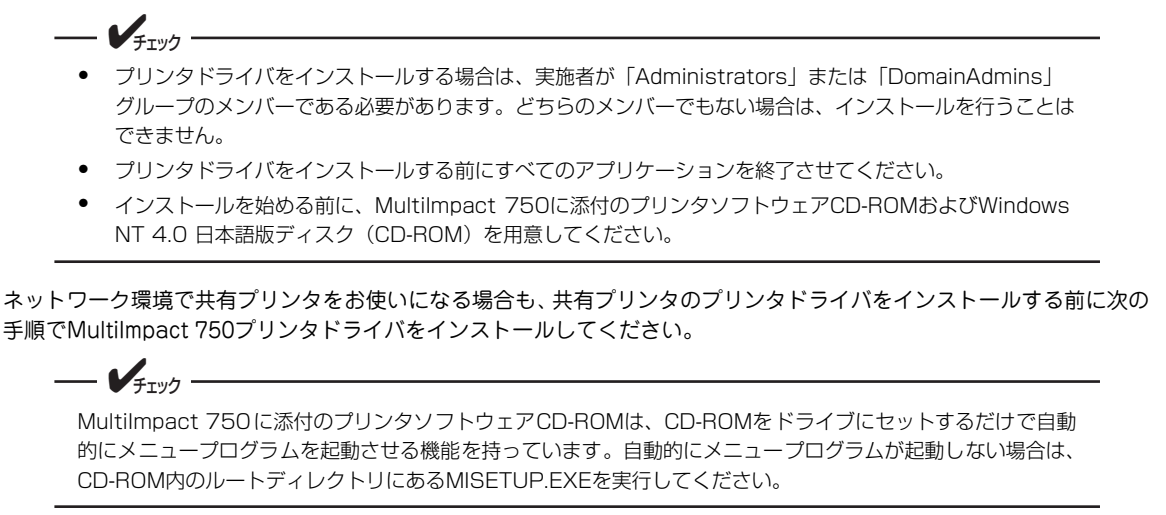

コンピュータの電源をONにし、Windows NT 4.0 を起動する。 プリンタソフトウェアCD-ROMをドライブにセッ

機種選択画面が表示されます。

トする。

#### **3** [MultiImpact 750/560] を選択する。

Multilmpact 750/850A、Multilmpact 750/210A をお使いの場合は、それぞれインストールを行う機 種を選択してください。

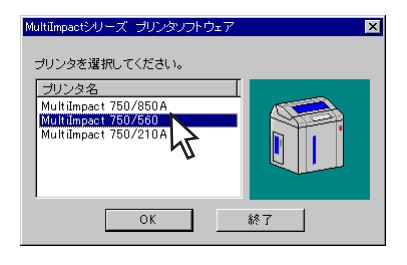

【プリンタソフトウェアのインストール】ボタンを クリックする。

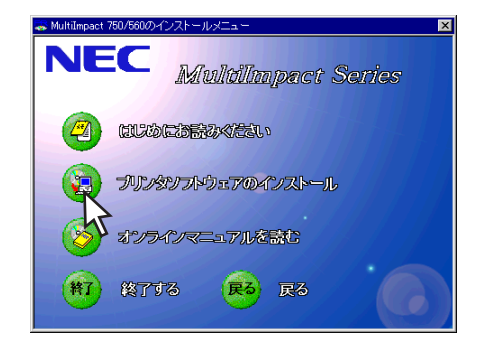

「フリンタドライバのインストール」ボタンをクリックする。

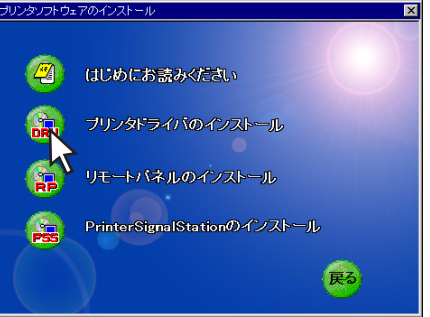

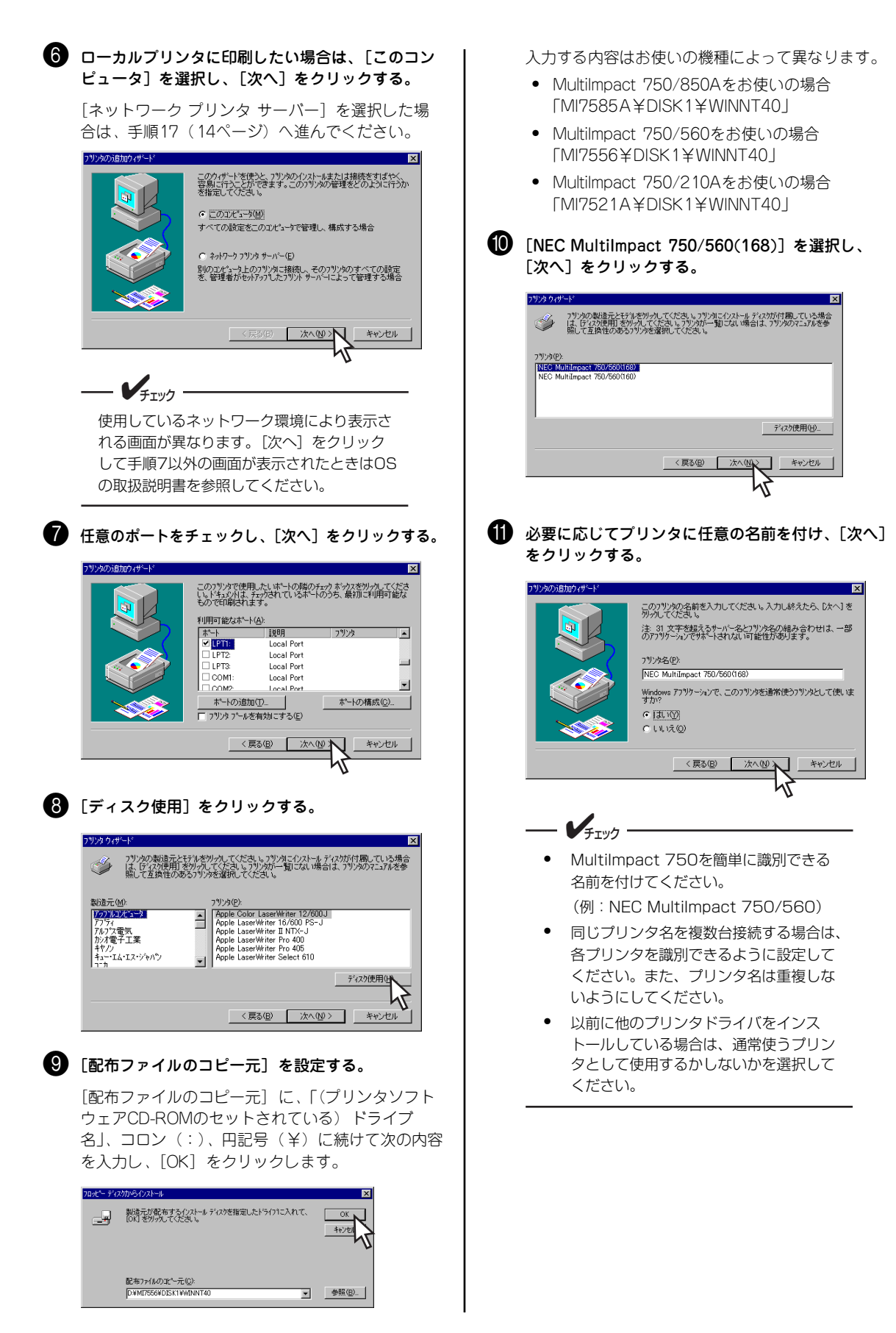

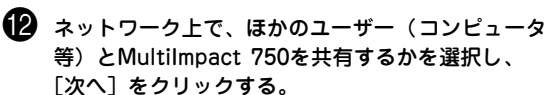

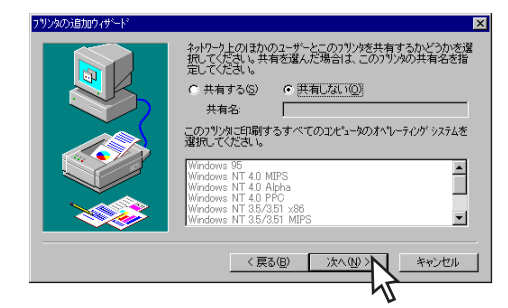

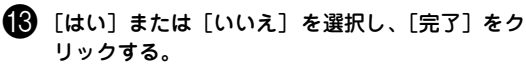

ファイルのコピーを開始します。

[はい]を選択すると、ファイルコピー終了後、テ ストページが印刷されます。

「いいえ」を選択するとファイルのコピーのみ行わ れます。

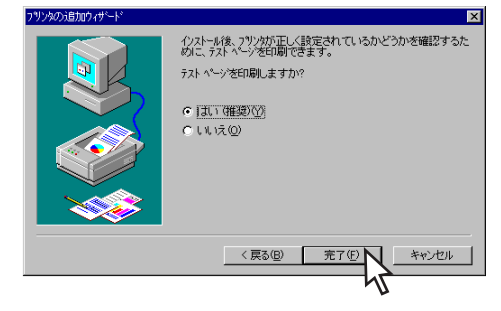

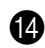

① ファイルのコピーの途中で、次のメッセージボック スが表示されたら、Windows NT 4.0 日本語版 ディスク(CD-ROM)を挿入して[OK]をクリッ クする。

Windows NT 4.0 日本語版ディスクをセットしたと き、Windowsメニューが表示される場合があります が、そのメニューは閉じてください。

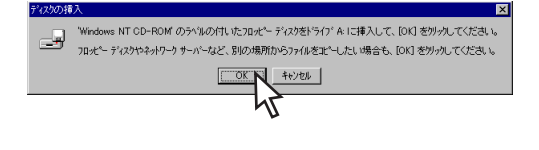

#### (15) [コピー元]を設定する。

#### <PC98-NXシリーズまたはIBM PC/AT互換機の場合>

[コピー元] にWindows NT 4.0 日本語版ディスク をセットしたドライブ名、コロン(:)「¥I386」 を入力し、[OK] をクリックします。

| ファイルが必要 |                                                      | ×                 |
|---------|------------------------------------------------------|-------------------|
| _       | Windows NT CD-ROM 上の一部のファイルが必要です。                    |                   |
|         | Windows NT CD-ROM を指定したドライフに入れて、[OK] を<br>別っかしてください。 |                   |
|         |                                                      | スキッフ*( <u>S</u> ) |
|         | IL^~元(C):<br>D¥I386                                  | 参照( <u>B</u> )    |

#### 16 プリンタドライバファイルのコピーを終了する。

#### <手順13でテストページ印刷を行うかの問いに [はい]を選択した場合>

テストページ印刷が自動的に開始されます。テスト ページ印刷が終了すると下の画面が表示されます。

テストページ印刷が正しく実行されたなら [はい] を選択してインストールを完了させます。手順19 へ進んでください。

正しく実行されなかったときは「いいえ」を選択し て、現れた [ヘルプ] 画面の指示に従って問題を解 決してください。

<手順13でテストページ印刷を行うかの問いに 「いいえ]を選択した場合>

テストページ印刷は行われません。手順19へ進ん でください。

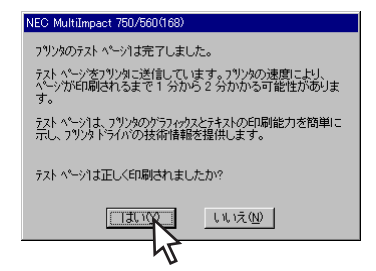

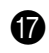

#### 17 [共有プリンタ]の一覧の中よりプリンタの接続先 を選択する。

プリンタの接続先を選択したら [OK] をクリック します。プリンタドライバファイルがコピーされ、 次の画面が表示されます。

あらかじめサーバにプリンタドライバをイン ストールし、共有プリンタとして設定してお いてください。

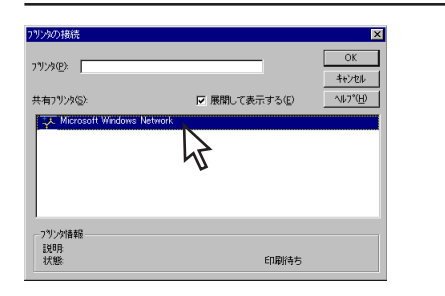

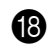

18 [完了] をクリックする。

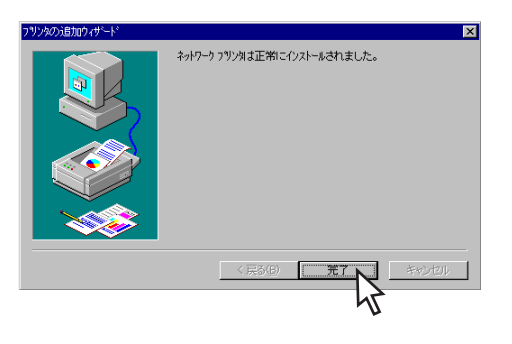

(1) [プリンタ] フォルダ内にインストールしたプリン タのアイコンが表示されたことを確認する。

プリンタドライバのインストールはこれで完了です。

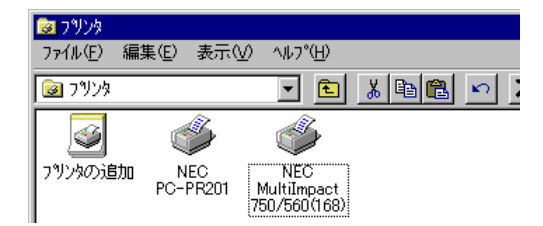

## プラグ・アンド・プレイによるインストール

#### Windows XP/Server 2003 日本語版

ここではプラグ・アンド・プレイによるWindows XP 日本語版/Server 2003 日本語版用プリンタドライバのインストー ル手順についてMultiImpact 750/560(168)の場合を例にあげて説明します。

このソフトウェアマニュアルの説明に従ってMultiImpact 750に添付のプリンタソフトウェアCD-ROMを起動すると、 コンピュータの画面にダイアログボックスが表示されます。画面の指示に従ってプリンタドライバをインストールしてく ださい。

#### インストールする前に

Windows XPまたはWindows Server 2003の基本的な操作およびセットアップについては、Windows XPまたは Windows Server 2003に添付のマニュアルなどをご覧ください。

- **1** Windows XPで他のユーザーがお使いのコンピュータにログオンしている場合、プリンタドライバのイン

- ストールは行えません。各ユーザーに切り替えてログオフしてからインストールを行ってください。
- Windows XPにプリンタドライバをインストールする場合は、実施者が「コンピュータの管理者」である 必要があります。
- Windows Server 2003にプリンタドライバをインストールする場合は、実施者が「Administrators」 または「DomainAdmins」グループのメンバーである必要があります。どちらのメンバーでもない場合 は、インストールを行うことはできません。
- インストールを始める前に、MultiImpact 750に添付のプリンタソフトウェアCD-ROMを用意してくだ さい。

Windows XPとWindows Server 2003のインストールの手順は同じです。ここでは、Windows XPでのインストール方 法を例にしています。Windows Server 2003をお使いの方は、Windows XPをWindows Server 2003に読み替えてお 使いください。

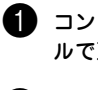

コンピュータとMultiImpact 750がプリンタケーブ ルで正しく接続されていることを確認する。

2 プリンタの電源スイッチをONにする。

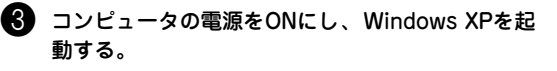

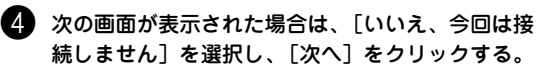

表示されない場合は、手順5へ進んでください。

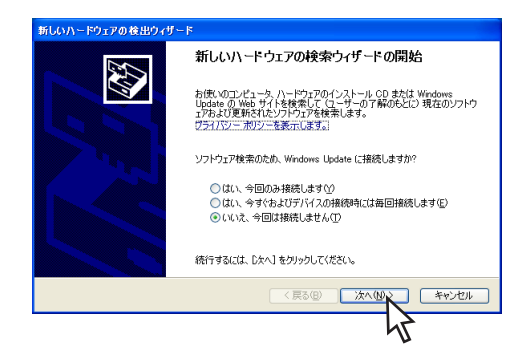

(5) 「新しいハードウェアの検出ウィザード」ダイアロ グボックスが表示されたら、[一覧または特定の場 所からインストールする〕を選択し、「次へ」をク リックする。

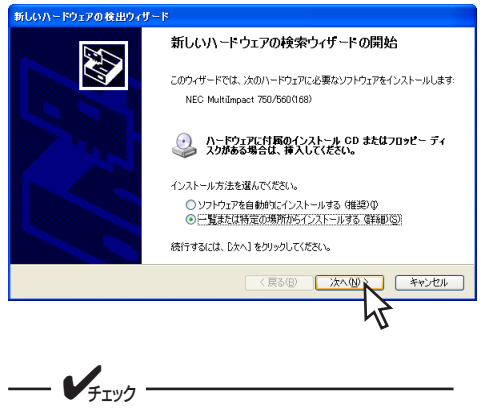

このダイアログボックスが表示されない場合 は、「インストーラによるインストール (Windows XP/2000/Server 2003 日本 語版)」(2ページ)を参照してインストール してください。

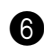

**6** [検索しないで、インストールするドライバを選択 する]を選択し、[次へ]をクリックする。

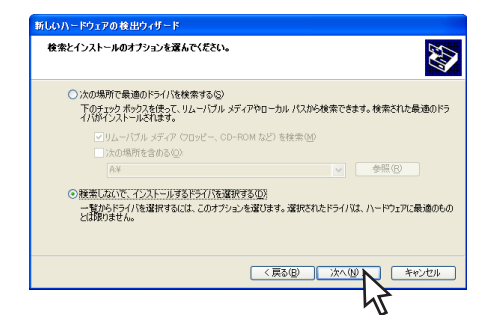

次の画面が表示された場合は、「共通ハードウェア の種類]から[プリンタ]を選択し、[次へ]をク リックしてください。

| 新しいハードウェアの検出ウィザード                                 |         |
|---------------------------------------------------|---------|
| ハードウェアの種類                                         | Ð       |
| ハードウェアの種類を選択して じたへ] をクリックしてください。<br>共通ハードウェアの種類の2 |         |
|                                                   |         |
| (戻5(B)) 次/                                        | W Frith |
|                                                   | 5       |

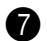

7 「ディスク使用]をクリックする。

[フロッピーディスクからインストール] ダイアロ グボックスが表示されます。

| 新しいハードウェアの検出ウィザード                                  |                                                                                                    |
|----------------------------------------------------|----------------------------------------------------------------------------------------------------|
| プリンタの追加ウィザード                                       | Ø                                                                                                    |
| クリンダの製造元とモデルを選出<br>使用しを対いらしていたさい。フリ<br>外を選択していたさい。 | RUCください。プリングにインストール・ディスクが行意している場合は、ディスク<br>ンツが一覧にない場合は、プリンタのマニュアルを参照して互換性のあるプリン                                     |
| 製造元<br>Abs<br>Apsl<br>Apple<br>Apple<br>APS-PS     | プリンタ     プリンタ     プレク     ズロチーネーなに近年155-523     ズロチーネーなに近年180     ズロチーネーなに近年180     ズロチーネーなに近年180     ズロチーネーない近年180 |
| ■ このドライバはデジタル署名されている<br>ドライバの署名が重要な理由              | は。<br>ディスク使用(9)<br>く戻る(8) 次へ(9) ×ャッンセル                                                                              |

8 プリンタソフトウェアCD-ROMをドライブにセッ トして、[製造元のファイルのコピー元] に、「(プ リンタソフトウェアCD-ROMのセットされている) ドライブ名」、コロン(:)、円記号(¥)に続けて 次の内容を入力し、「OK]をクリックする。

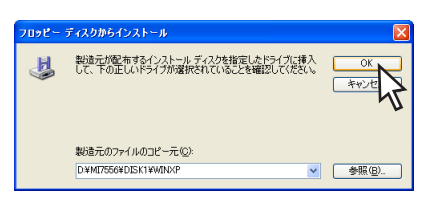

入力する内容はお使いの機種によって異なります。

- MultiImpact 750/850Aをお使いの場合 [MI7585A¥DISK1¥WINXP]
- MultiImpact 750/560をお使いの場合 [MI7556¥DISK1¥WINXP]
- MultiImpact 750/210Aをお使いの場合 [MI7521A¥DISK1¥WINXP]
- 9 一覧から [NEC MultiImpact 750/560(168)] を 選択して、「次へ」をクリックする。

| 新しいハードウェアの検出ウィザード                                                |                                                                    |
|------------------------------------------------------------------|--------------------------------------------------------------------|
| プリンタの追加ウィザード                                                     | <b>A</b>                                                           |
| クリンタの製造元とモデルを選択してください。<br>使用しを列ックしてください。フリンタが一覧にた<br>身を選択してください。 | プリンタにインストール ディスクが付届している場合は、「ディスク<br>ない場合は、プリンタのマニュアルを参照して互換性のあるプリン |
| ✓ 互換性のあるハードウェアを表示(C)                                             |                                                                    |
| プリンタ                                                             |                                                                    |
| NEC Multilimpset 750/560(168)                                    |                                                                    |
| ▲ このドライバはデジタル署名されていません。<br>ドライバの署名が重要な理由                         | ディスク使用(出)                                                          |
|                                                                  | (戻る(図) 次へ(1)) キャンセル                                                |
|                                                                  | , U                                                                |

[ハードウェアのインストール] ダイアログボック スが表示された場合は、[続行]をクリックします。

| ハードウェ | アのインストール                                                                                                    |
|-------|----------------------------------------------------------------------------------------------------|
| 1     | このハードウェア<br>フリンタ<br>地帯目的ない。ハードルトンレしているソフトウェアは、Windows XP との<br>全部性な特別する、Windows UII フストに含結していません。<br>でのストルドルを対した考え、システムの動作が目的ないまたのわれでの、システム、<br>かインなールをならいまたな使きないために、専門などなる可能性があり<br>オキーマサイントントントントの時でが目的な、専門などなる可能性があり<br>オキーマサイントントントントント<br>Windows CI フストに含着したい。<br>Windows CI フストに含着したしてきた。<br>Windows CI ストレイを含むしまっ。<br>いにcrosoft CI なども知らします。 |
|       | 続行のインストールの停止の                                                                                                    |
|       | 2                                                                                                    |

10 [完了] をクリックする。

| 新しいハードウェアの検出ウィザ | - k                         |
|-----------------|-----------------------------|
|                 | 新しいハードウェアの検索ウィザードの完了        |
|                 | NEC Multilegeet 750/5600160 |
|                 | [完了]をクリックするとウィザードを開じます。     |
|                 | < 戻る(B) 売了 キャンセル            |
|                 | 45                          |

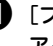

① [プリンタとFAX] フォルダ内にインストールした アイコンが表示されていることを確認する。

プリンタアイコンが表示されていればインストール 完了です。

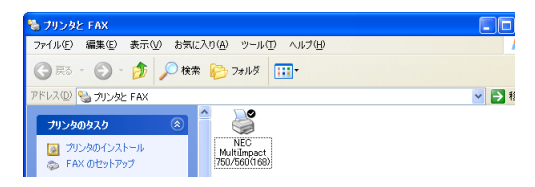

#### Windows 2000 日本語版

ここではプラグ・アンド・プレイによるWindows 2000用プリンタドライバのインストール手順についてMultilmpact 750/560(168)の場合を例にあげて説明します。

このソフトウェアマニュアルの説明に従ってMultiImpact 750に添付のプリンタソフトウェアCD-ROMを起動すると、 コンピュータの画面にダイアログボックスが表示されます。画面の指示に従ってプリンタドライバをインストールしてく ださい。

#### インストールする前に

Windows 2000の基本的な操作およびセットアップについては各OSに添付のマニュアルなどをご覧ください。

- V<sub>f</sub>Tw/7 プリンタドライバをインストールする場合は、実施者が「Administrators」または「DomainAdmins」 グループのメンバーである必要があります。どちらのメンバーでもない場合は、インストールを行うことは できません。 インストールを始める前に、MultiImpact 750に添付のプリンタソフトウェアCD-ROMを用意してくだ さい。 コンピュータとMultiImpact 750がプリンタケーブ (5) 「デバイスに最適なドライバを検索する」を選択し、 ルで正しく接続されていることを確認する。 [次へ] をクリックする。 の線出ウィ プリンタの電源スイッチをONにする。 - **ドウェア デバイス ドライバのインストール** デバイス ドライバは、ハードウェア デバイスがオペレーティング システムで正しく動作するように設定する シフトウェア フロラムにする。 D 次のデバイスをインストールします: NEC MultiImpact 750/560(168) コンピュータの電源をONにし、Windows 2000を 起動する。 デバイスのドライバはハードウェア デバイスを実行するソフトウェア プログラムです。新しいデバイスにはドラ イバか必要です。ドライバ ファイルの境所を指定してインストールを完了するには じたへ」を切っらしてくだ 検索方法を選択してくださ ○ (デバイスに最適なドライバを検索する (推奨)(S) 4 「新しいハードウェアの検出ウィザード」ダイアロ ○ このデバイスの既知のドライバを表示して、その一覧から選択する(D) グボックスが表示されたら、[次へ]をクリックす る。 < 戻る(B) 次へ(N) > キャンセル 新しいハードウェアの検索ウィザードの開始 6 [検索場所のオプション]の中から [場所を指定] このウィザードでは、ハードウェア デバイス用のデバイス ドライバのイン ストールを行います。 のみを選んで、[次へ]をクリックする。 ドウェアの検出ウィ ドライバ ファイルの特定 ドライバ ファイルをどこで検索しますか? D 次のハードウェア デバイスのドライバ ファイルの検索: NEC MultiImpact 750/5 続行するには、 [次へ] をクリックしてください。 プ カコンピュータ上のドライバ データベースおよび指定の検索場所から通切なドライバを検索します。 〈 戻る(日) (二次へ(1)) ン 検索を開始するには、 D太へ」をクリックしてください。 フロッピー ディスクまたは CD-ROM ドライブで検索して いる場合は、 フロッピー ディスクまたは CD を挿入してから D太へ」をクリックしてください。 キャンセル 検索場所のオフション・ 「フロッピーディスクドライブの) 「CD-ROMドライブの」 「場所を指定(5) - **F**TW7 < 戻る(B) 次へ( このダイアログボックスが表示されない場合 は、「インストーラによるインストール (Windows XP/2000/Server 2003 日本 語版)」(2ページ)を参照してインストール してください。

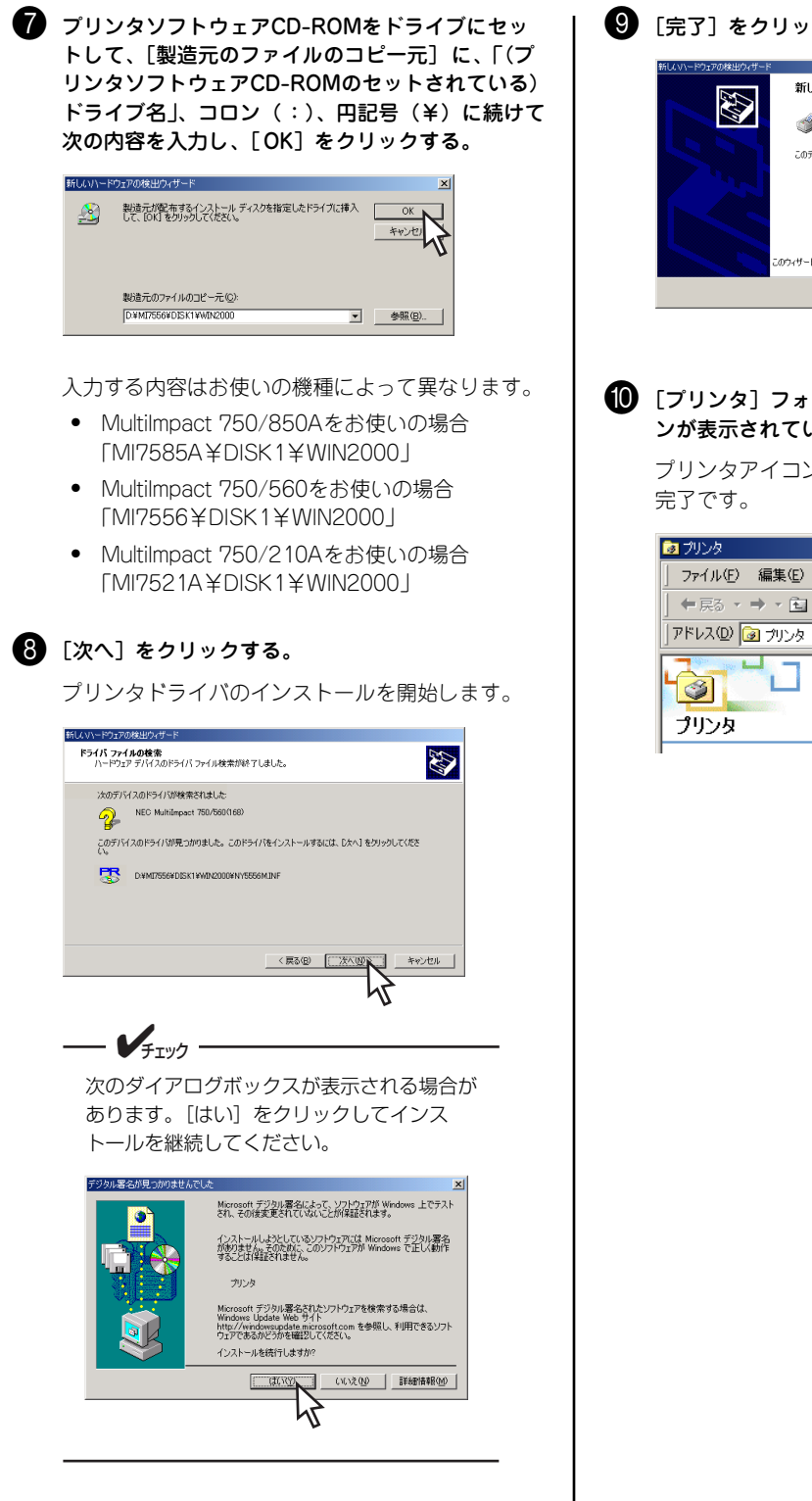

9 [完了] をクリックする。

| 新しいハードウェアの検出ウィザード |                                 |
|-------------------|---------------------------------|
| 22                | 新しいハードウェアの検索ウィザードの完了            |
|                   | WEC MultiImpact 750/560(168)    |
| 997               | このデバイスに対するソフトウェアのインストールが終了しました。 |
|                   |                                 |
|                   |                                 |
|                   |                                 |
|                   | Dウィザードを閉じるには「完了」をクリックしてください。    |
|                   | < 戻る(田) (元) キャンセル               |
|                   | 47                              |
|                   | -                               |

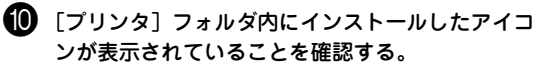

プリンタアイコンが表示されていればインストール

| 🤕 プリンタ             |                             |
|--------------------|-----------------------------|
| 」 ファイル(E) 編集(E) 表示 | RVJ お気に入り(A) ツール(T) ヘルプ(H)  |
|                    | 検索 눱 フォルダ 🥝履歴 📔 階 🗙 🖉       |
| ] アドレス(D) 🎯 プリンタ   |                             |
|                    |                             |
| プリンタ               | MultiImpact<br>750/560(168) |

#### Windows Me 日本語版

ここではプラグ・アンド・プレイによるWindows Me 日本語版用プリンタドライバのインストール手順について Multilmpact 750/560(168)の場合を例にあげて説明します。

このソフトウェアマニュアルの説明に従ってMultiImpact 750に添付のプリンタソフトウェアCD-ROMを起動すると、 コンピュータの画面にダイアログボックスが表示されます。画面の指示に従ってプリンタドライバをインストールしてく ださい。

#### インストールする前に

Windows Me 日本語版の基本的な操作およびセットアップについては各OSに添付のマニュアルなどをご覧ください。

- **/**チェック インストールを始める前に、Multilmpact 750に添付のプリンタソフトウェアCD-ROMを用意してください。 コンピュータとMultiImpact 750がプリンタケーブ 6 [特定の場所にあるすべてのドライバの一覧を表示 ルで正しく接続されていることを確認する。 し、インストールするドライバを選択する]を選択 し、「次へ」をクリックする。 2 プリンタの電源スイッチをONにする。 新しいドライバは、ハード ドライブのドライバ データベースと、次の選択 した場所から検索されます。検索を開始するには、D次へJ をグリックし でくだちい 3 プリンタに用紙をセットする。 ○ 使用中のデバイスに最適なドライバを検索する (推奨) この用紙は、インストールが正常に行われたことを ▼ リムーバブル メディア (フロッピー、GD-ROM など) 確認するテストページ印刷を行う際に使用します。 A¥ Ŧ ● 特定の場所にあるすべてのドライバの一覧を表示し、インストール するトライバを選択する(D) 4 コンピュータの電源をONにし、Windows Meを起 動する。 プリンタの電源スイッチがONになっている ことを確認してから、コンピュータの電源を 一覧から「プリンタ」を選択し、[次へ]をクリッ ONにしてください。 クする。 新しいハードウェアの追加ウィザー [新しいハードウェアの追加ウィザード] ダイアロ 下の一覧からデバイスの種類を選択し、「次へ」をクリックしてください。 グボックスが表示されます。 **ブリンタ** フロッピー デ・ . 5 プリンタソフトウェアCD-ROMをドライブにセット ポート (COM と LPT) ほかに検出されたデバイス ペリム マルチファンクション アダプタ メモリ テクノロジー ドライバ(MTD) モデム モニパーサル シリアル バス コントローラ し、「ドライバの場所を指定する(詳しい知識のある 方向け)]を選択して、[次へ]をクリックする。 -新しいハードウェアの追加ウィザート キャンセル 〈 戻る(日) (次へ) 次の新しいハードウェアが見つかれました NEC MultiImpact 750/560(168) ハードウェアをサポートしているソフトウェアを自動的に検索して、インス トールできます。ハードウェアに付属のインストールメディアがある場合 は、そのメディアを挿入して、じ次へ」をクリックしてください。 8 [ディスク使用] をクリックする。 オブションを選択してください。 ○ 適切なドライバを自動的に検索する (推奨)(A) ● ドライバの場所を指定する G¥し(い知識のある方向け)(≦) ハードウェアの製造元とモデルを選択してください。ディスクに更新されたドライバがある場合は、 「ディスクの使用」を切り少りしてください。更新されたドライバをインストールするには、じたへ」をク リッルーズで発行し モデル(D) ▲ GFA-AccuSet 1000 AGFA-AccuSet 10005F v2013108 AGFA-AccuSet 10005F v2013108 AGFA-AccuSet 15005F v2013108 AGFA-AccuSet 8005F v2013108 AGFA-AccuSet 8005F v2013108 キャンセル 製造元(<u>M</u>): Asta -Apple APTi AST AT&T Brothe Bull ディスク使用(山).. このダイアログボックスが表示されない場合 は、「インストーラによるインストール 〈戻る(日) 次へ〉 (Windows Me/98 日本語版)」(7ページ) を参照してインストールしてください。

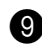

9 「配布ファイルのコピー元」に、「(プリンタソフト) ウェアCD-ROMのセットされている)ドライブ名 |、 コロン(:)、円記号(¥)に続けて次の内容を入力 し、[OK] をクリックする。

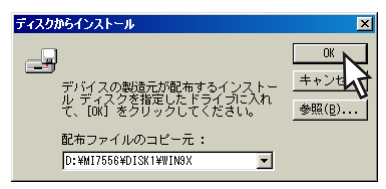

入力する内容はお使いの機種により異なります。

- MultiImpact 750/850Aをお使いの場合 [MI7585A¥DISK1¥WIN9X]
- MultiImpact 750/560をお使いの場合 [MI7556¥DISK1¥WIN9X]
- MultiImpact 750/210Aをお使いの場合 [MI7521A¥DISK1¥WIN9X]

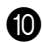

🔟 プリンタの名前を確認し、[次へ]をクリックする。

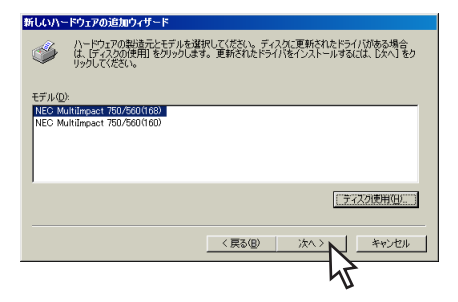

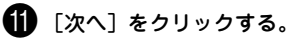

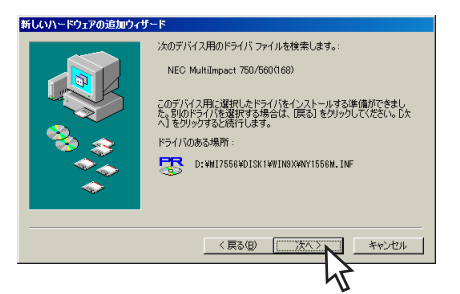

😰 必要に応じてプリンタに任意の名前を付け、[次へ] をクリックする。

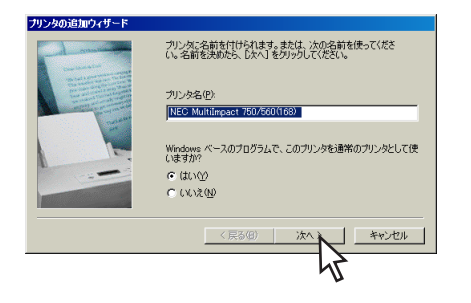

#### - VI MultiImpact 750を簡単に識別できる 名前を付けてください。 (例:NEC MultiImpact 750/560(168))

- 同じプリンタ名を複数台接続する場合は、 各プリンタを識別できるように設定して ください。また、プリンタ名は重複しな いようにしてください。
- 以前に他のプリンタドライバをインス トールしている場合は、通常使うプリン タとして使用するかしないかを選択して ください。
- 🚯 [はい] または [いいえ] をクリックし、[完了] を クリックする。

ファイルのコピーを開始します。

[はい]を選択すると、ファイルコピー終了後、テ ストページが印刷されます。

[いいえ] を選択すると、ファイルコピーのみ行わ れます。

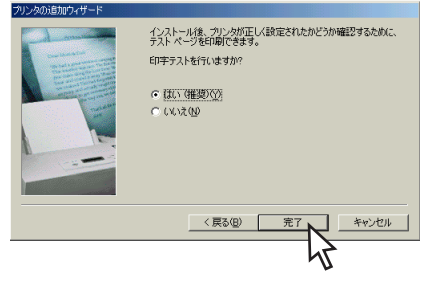

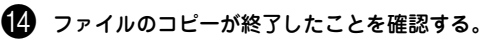

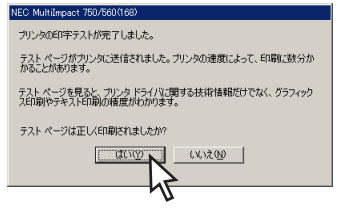

<手順13でテストページ印刷を行うかの問いに 「はい」を選択した場合>

テストページ印刷が自動的に開始されます。テスト ページ印刷が終了すると上の画面が表示されます。

テストページ印刷が正しく実行されたなら「はい] を選択してインストールを完了します。

テストページ印刷が正しく実行されなかったときは [いいえ]を選択して、現れた [ヘルプ] 画面の指 示に従って問題を解決してください。

<手順13でテストページ印刷を行うかの問いに [いいえ]を選択した場合>

テストページ印刷は行われません。手順15へ進ん でください。

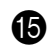

#### **じ**[完了]をクリックする。

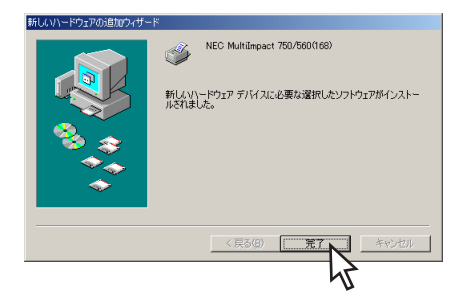

#### (6) [プリンタ] フォルダ内にインストールしたアイコ ンが表示されていることを確認する。

プリンタのアイコンが表示されていればインストー ル完了です。

| 📴 ጋ ንንን          |                |            |                     |                             |                 |        |
|------------------|----------------|------------|---------------------|-----------------------------|-----------------|--------|
| ] ファイル(E)        | 編集(E)          | 表示⊙        | 移動( <u>G</u> )      | お気に入                        | (Ŋ ( <u>A</u> ) | $\sim$ |
| ▶ 🕈 🗸            | <b>→</b><br>進む | 1<br>上へ    | <b>メ</b><br>切り取り    | באר<br>שני                  | 聞<br>貼り付        | i<br>t |
| 🛛 アドレス(D) 🔂      | 2 フリンタ         |            |                     |                             |                 |        |
| <u>③</u><br>アリンタ | <u>-</u>       | ▲<br>プリンタ0 | Di追加<br>Mul<br>750/ | NEC<br>tiImpact<br>560(168) |                 |        |

#### Windows 98 日本語版

ここではプラグ・アンド・プレイによるWindows 98 日本語版用プリンタドライバのインストール手順について MultiImpact 750/560(168)の場合を例にあげて説明します。

このソフトウェアマニュアルの説明に従ってMultiImpact 750に添付のプリンタソフトウェアCD-ROMを起動すると、 コンピュータの画面にダイアログボックスが表示されます。画面の指示に従ってプリンタドライバをインストールしてく ださい。

#### インストールする前に

Windows 98 日本語版の基本的な操作およびセットアップについては各OSに添付のマニュアルなどをご覧ください。

| コンピュータとMultiImpact 750/560がプリンタ                                                          | 6 [特定の場所にあるすべてのドライバの一覧を作                                                                                                    |
|------------------------------------------------------------------------------------------|----------------------------------------------------------------------------------------------------|
| ケーブルで正しく接続されていることを確認する。                                                                  | し、インストールするドライバを選択する]を                                                                                                    |
| プリンタの電源スイッチをONにする。                                                                       | し、[次へ]をクリックする。<br>新しいハードウェアの追加ウィザード                                                                                                    |
| プリンタに用紙をセットする。                                                                           | 株本方法を強化してたてい。<br>で (使用中のデバイスに最適なドライノ)を検索する (確認)                                                                                                    |
| この用紙は、インストールが正常に行われたことを<br>確認するテストページ印刷を行う際に使用します。                                       | <ul> <li>・ 補定の場所にあるすべてのドライバシの一覧を作成し、インス<br/>トールするドライバを運取する</li> </ul>                                                                                                    |
| コンピュータの電源をONにし、Windows 98を起<br>動する。                                                      | (頁3(@) 次へ> キャンセル                                                                                                    |
|                                                                                          |                                                                                                    |
| プリンタの電源スイッチがONになっている                                                                     | 7 [ディスク使用]をクリックする。                                                                                                    |
| ことを確認してから、コンヒューダの電源を<br>ONにしてください。                                                       | 新しいハードウェアの意知ウィザード  ・・・・ウェアの使用をセチリルを規則してくただい。ティスクと夏新されたドライパがあた場合<br>は、モックの使用をジリックします。夏新されたドライパをインストールするには、じぶへ」をク<br>リックしてください。                                                                                                    |
|                                                                                          | 製作造元(例): モデル(D):<br>内内は A A A A A A A A A A A A A A A A A A                                                                                                    |
| 新しいハードウェアの追加ウィザード] ダイアロ<br> <br>ダボックスが表示されたら、[次へ]をクリックす<br>                              | APTI<br>APTI<br>APTI<br>APTI<br>APTI<br>APTI<br>APTI<br>APTI                                                                                                    |
| 所しいハードウェアの活動ウィザード                                                                        |                                                                                                    |
| 次の新しいドライバを検索しています:<br>NEC Multilimpact 750/560(168)<br>デバイスドライリな、ハードウェア デバイス/物作するために必要なソ |                                                                                                    |
| 71/71/27.                                                                                | ウェアCD-ROMのセットされている) トライン<br>名」、コロン(:)、円記号(¥)に続けて次の<br>を入力し、[OK] をクリックする。                                                                                                    |
| (長3日) 次へ2 キャンセル                                                                          | <b>ディス2からインストール</b><br>デ<br>デ<br>デ<br>デ<br>デ<br>デ<br>パマスの意識売力感者すストンストー<br>ル・デ<br>パーズの意識売力感者すストンストー<br>ル・デ<br>パーズの意識売力感者すストンストー<br>・<br>デ<br>デ<br>パーズの意識売力感者すストンストー<br>・<br>学<br>米<br>一<br>一<br>一<br>一<br>一<br>一<br>デ<br>パーズの意識売力感者すストンストー<br>・<br>一<br>年<br>トンセ<br>一<br>参<br>際(8) |
|                                                                                          | B2#カファイルシュビー元:<br>D:₩17558\013X1₩1N9X ▼                                                                                                    |
| ▼ テェッン<br>このダイアログボックスが表示されない場合                                                           | 入力する内容はお使いの機種により異なります                                                                                                    |
| は、「インストーラによるインストール                                                                       | <ul> <li>Multilmpact 750/850Aをお使いの場合</li> </ul>                                                                                                    |
| (WINDOWS ME/98 日本 H版)」(ノハーン)<br>を参照してインストールしてください。                                       | MI1/585A¥DISK1¥WIN9X」<br>● Multilmpact 750/560たお使いの埋今                                                                                                    |
|                                                                                          | 「MI7556¥DISK1¥WIN9X」                                                                                                    |
|                                                                                          | • MultiImpact 750/210Aをお使いの場合                                                                                                    |

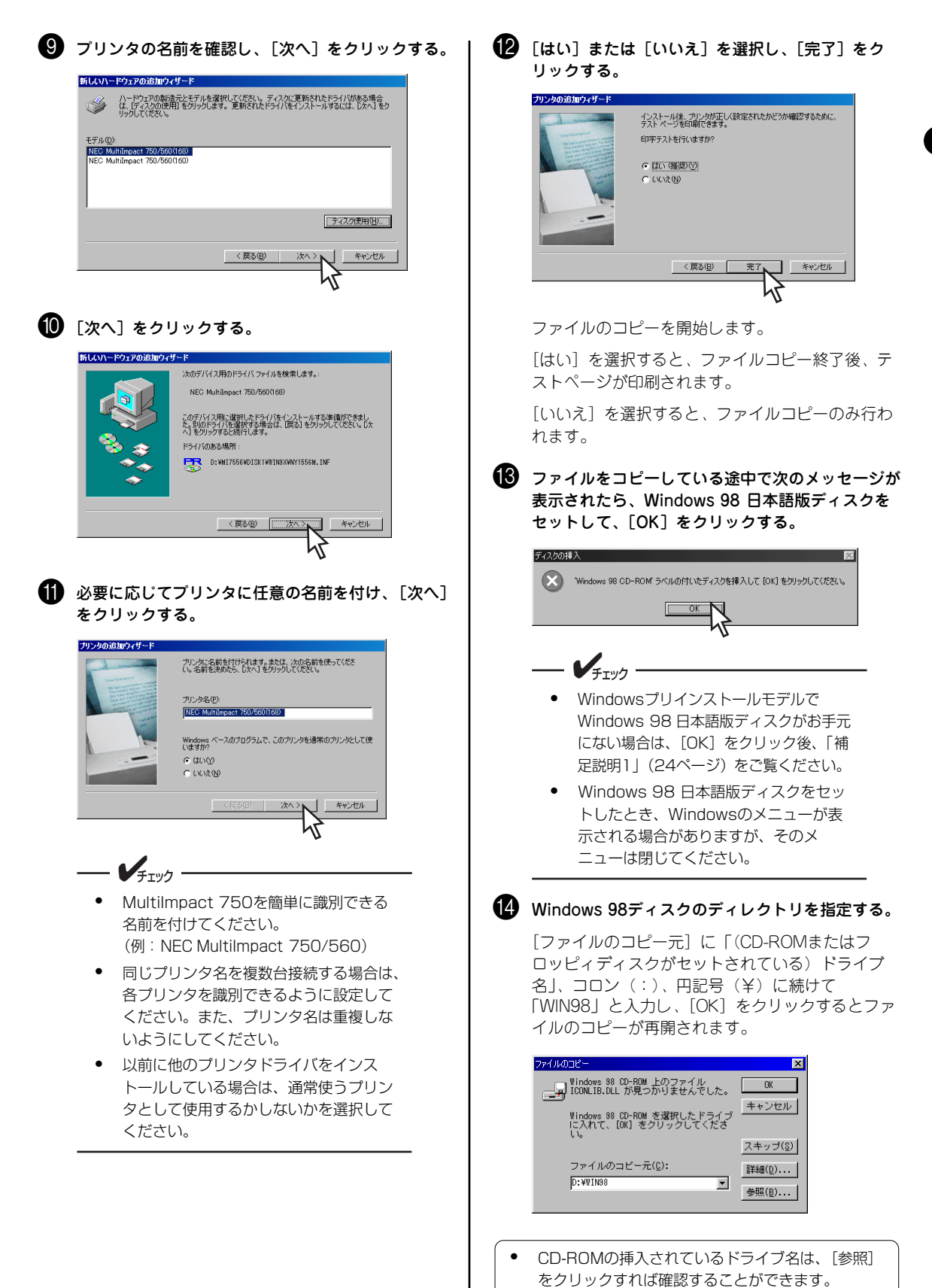

23

「補足説明3」(26ページ)も併せてご覧ください。

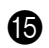

#### (15) ファイルのコピーが終了したことを確認する。 <手順12でテストページ印刷を行うかの問いに [はい]を選択した場合>

テストページ印刷が自動的に開始されます。テスト ページ印刷が終了すると上の画面が表示されます。

テストページ印刷が正しく実行されたなら「はい] を選択してインストールを完了します。

テストページ印刷が正しく実行されなかったときは [いいえ]を選択して、現れた [ヘルプ] 画面の指 示に従って問題を解決してください。

#### <手順12でテストページ印刷を行うかの問いに 「いいえ]を選択した場合>

テストページ印刷は行われません。手順16へ進ん でください。

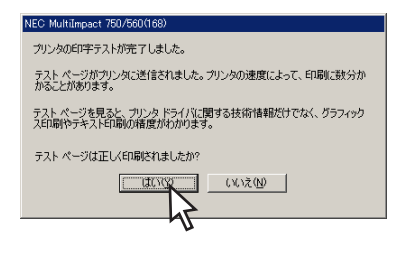

16 [完了] をクリックする。

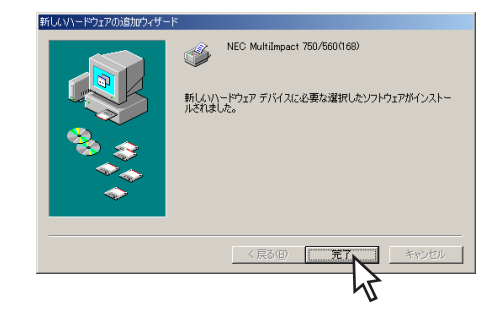

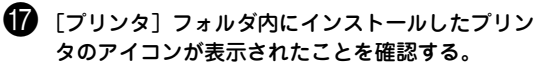

プリンタアイコンが表示されていればインストール 完了です。

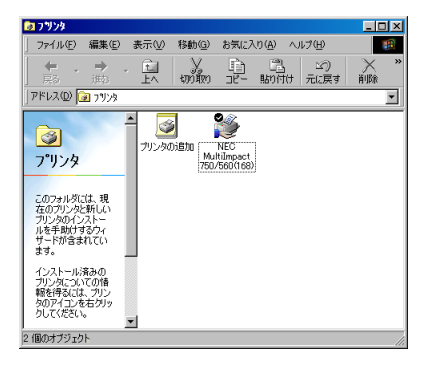

#### 補足説明1

#### Windows 98 日本語版ディスクがお手元にないときは

手順14 ① (9ページ)、または手順13(23ページ) でWindows 98 日本語版ディスクがお手元にない場合は、手順14 ② (9ページ)、または手順14(23ページ)を次の方法で行います。

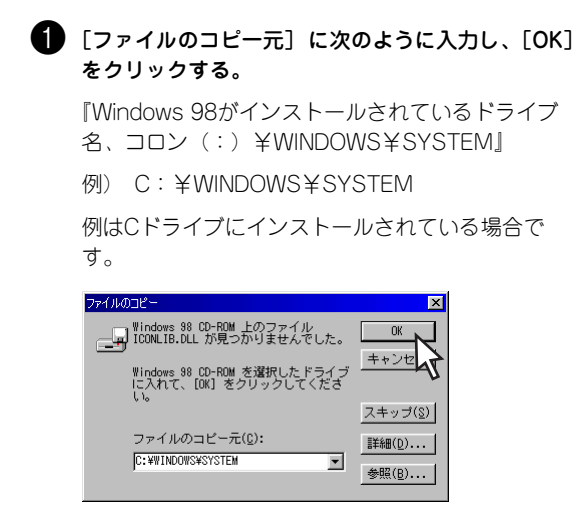

**2** ファイルのコピーが再開されたら、MultiImpact 750プリンタドライバのインストールを続ける。

もし「指定されたパスにファイルが見つかりません でした。」と表示された場合は、「キャンセル」をク リックし、本プリンタドライバのインストールを いったん中止して、「補足説明2」をご覧ください。

## プリンタドライバ

#### 補足説明2

#### 「指定されたパスにファイルが見つかりませんでした。」と表示された場合は

「補足説明1」の手順を行った後、上記のように画面表示された場合は、以下のヒントを参照して問題を解決してください。お使いのコンピュータがWindows 98プリインストールモデル\*1 かどうかで、処理方法が異なります。

• お使いのコンピュータがWindows 98プリインストールモデルではないとき

Windows 98 日本語版ディスクがないとプリンタドライバをインストールできません。ディスクを用意して、「インストーラによるインストール」(2ページ)を行ってください。

• お使いのコンピュータがWindows 98プリインストールモデルのとき

「NEC PC-PR750/360(168dpi)」プリンタドライバをインストール後、本プリンタドライバのインストールを 行います。次の手順で「NEC PC-PR750/360(168dpi)」プリンタドライバをインストールします。

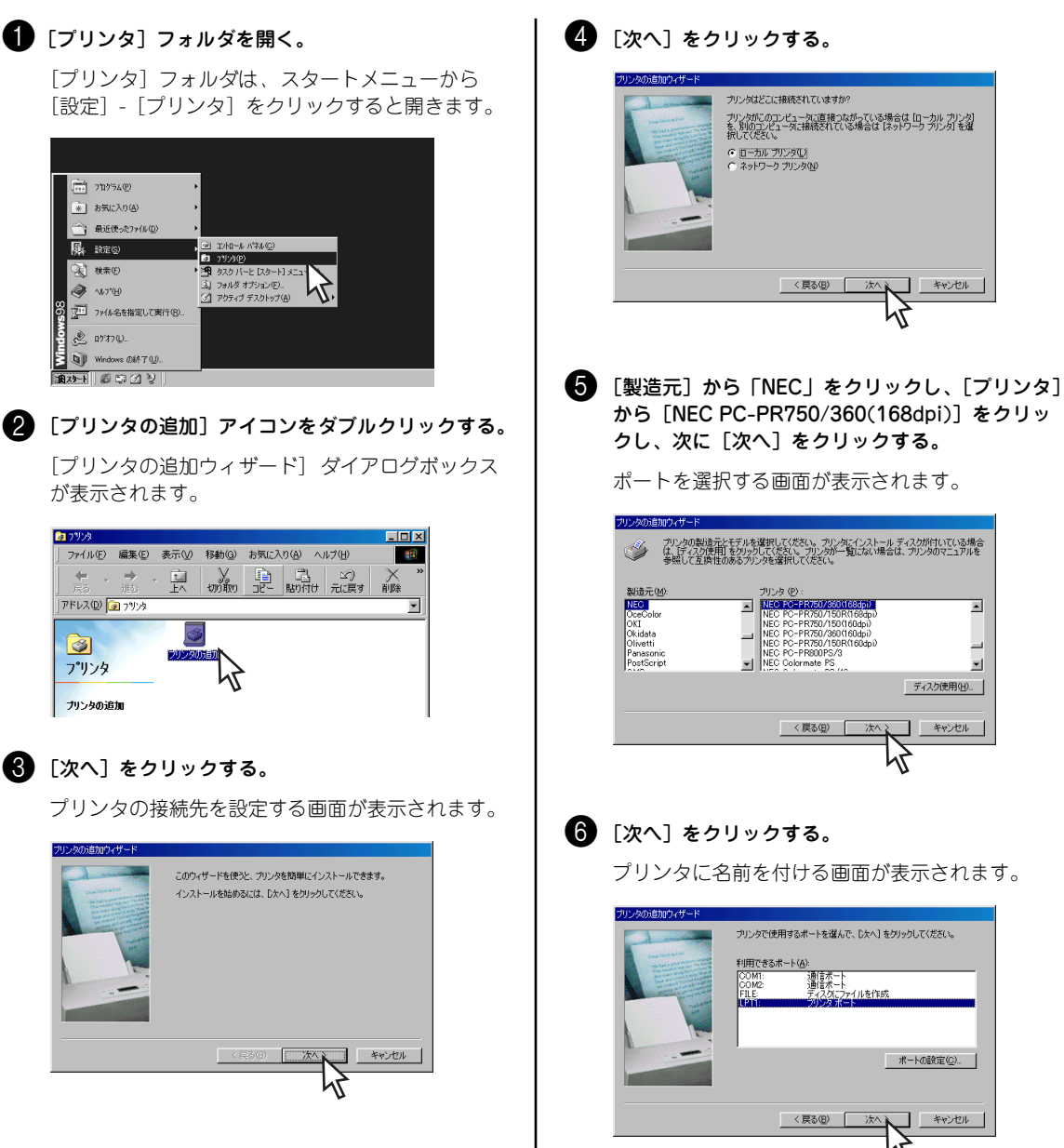

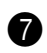

#### 7 [次へ] をクリックする。

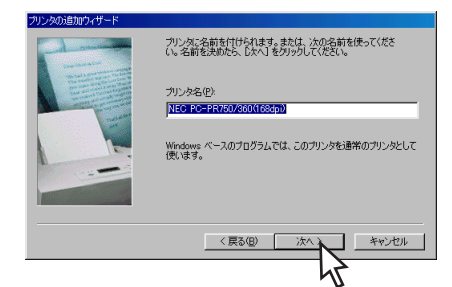

#### 8 [いいえ]を選んで [完了] をクリックする。

これでファイルのコピーを開始します。

ファイルのコピーが終了すると、[プリンタ]フォ ルダに戻り、[プリンタ]フォルダ内に「NEC PC-PR750/360(168dpi)」のアイコンが表示されま す。

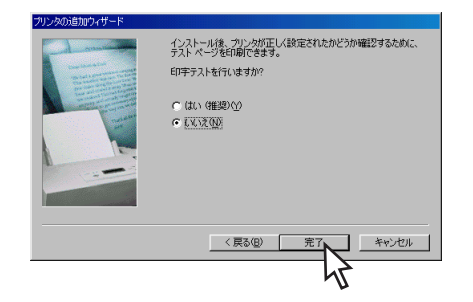

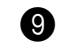

MultiImpact 750プリンタドライバのインストール に戻る。

「インストーラによるインストール」(2ページ)を 実行してください。

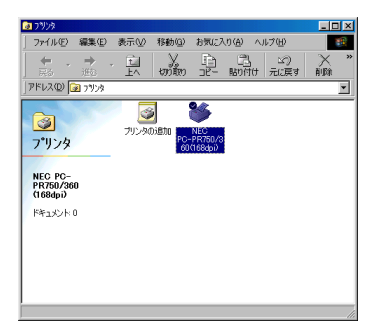

- 🖌 PC-PR750/360(168dpi)プリンタドライ バのインストールは、ミニドライバ\*1の共 通モジュールをシステムに組み込むための手 段として説明しています。MultiImpact 750/560(168)プリンタドライバをインス トール後は、PC-PR750/360(168dpi)プ リンタドライバを削除しても構いません。ミ ニドライバの共通モジュールについては、以 下の「補足説明3」をご覧ください。

#### 補足説明3

インストールで要求されるICONLIB.DLLは、本プリンタドライバのインストールディスク内には含まれていません。こ れはプリンタのミニドライバで必要とされるモジュールで、Windows 98 日本語版ディスクに含まれています。最低1機 種のプリンタのミニドライバがインストールされていれば、Windows 98内に組み込まれます。また、「UNIDRV.DLL」、 「UNIDRV.HLP |、「ICONLIB.DLL | のファイルはすべてのミニドライバで必要とされる共通モジュールです。

<sup>\*1</sup> ミニドライバとは、実行するのにユニバーサルドライバ(UNIDRV.DLL)を必要とするプリンタドライバのことを言います。 MultiImpact 750のドライバはミニドライバです。

## プリンタドライバの削除(アンインストール)

#### Windows XP/2000/Server 2003/NT 4.0 日本語版

ここでは、Windows XP/2000/Server 2003/NT 4.0 日本語版プリンタドライバの削除(アンインストール)方法を MultiImpact 750/560(168)の場合を例にあげて説明します。

#### ---- V<sub>FIVD</sub> ·

- Windows XPで他のユーザーがお使いのコンピュータにログインしている場合、プリンタドライバのアン インストールは行えません。各ユーザーに切り替えてログオフしてからアンインストールを行ってください。
- Windows XPでプリンタドライバをアンインストールする場合は、実施者が「コンピュータの管理者」である必要があります。
- Windows 2000、Windows Server 2003、またはWindows NT 4.0でプリンタドライバをアンインストールする場合は、実施者が「Administrators」または「DomainAdmins」グループのメンバーである必要があります。どちらのメンバーでもない場合は、アンインストールできません。
- プリンタドライバは印刷中にアンインストールを行うことはできません。印刷が終了してからアンインストールを行ってください。

#### フォルダからの削除

[プリンタとFAX] フォルダ(または [プリンタ] フォルダ)からMultiImpact 750/560(168)のプリンタドライバを削除する手順は以下のとおりです。

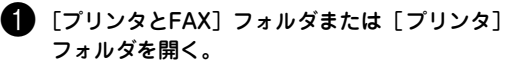

Windows XP ProfessionalまたはWindows Server 2003の場合、[プリンタとFAX] フォル ダは、スタートメニューから [プリンタとFAX] をクリックすると開きます。

Windows XP Home Editionの場合、「プリンタと FAX] フォルダは、スタートメニューから[コン トロールパネル]をクリックし、「プリンタとその 他のハードウェア]、「プリンタとFAX]の順にク リックすると開きます。

Windows 2000/NT 4.0の場合、[プリンタ] フォ ルダは、スタートメニューから [設定] - [プリン タ] をクリックすると開きます。

(2) [NEC MultiImpact 750/560(168)] アイコンをクリックする。

3 [ファイル] メニューの [削除] をクリックする。

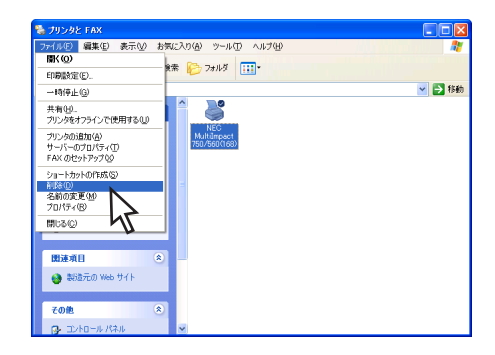

#### 4 [はい] をクリックする。

Multilmpact 750/560(168)のプリンタドライバが 削除されます。

| プリンタ |                                              |
|------|----------------------------------------------|
| 2    | ブリンタ 'NEC MultiImpact 750/560(168)' を削除しますか? |
|      |                                              |
|      | 15                                           |

#### ファイルの削除

Windows XP/2000/Server 2003 日本語版では、プリンタドライバを削除してもプリンタドライバのファイルは削除さ れずに残っています。

Windows XP/2000/Server 2003 日本語版において、プリンタドライバのファイルを削除したい場合は、次の手順で削 除してください。

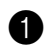

#### [プリンタとFAX] フォルダまたは [プリンタ] フォルダから [サーバーのプロパティ]を開く。

[サーバーのプロパティ]は、[プリンタとFAX] フォルダまたは [プリンタ] フォルダから [ファイ ル] メニューの [サーバーのプロパティ] をクリッ クすると開きます。

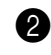

#### 2 [ドライバ] タブをクリックする。

・
「インストールされたプリンタドライバ] 一覧から [NEC MultiImpact 750/560(168)] をクリック し、[削除] をクリックする。

| 퉣 プリント サーバーのプロパティ          | (     |                    | ? 🛛             |
|----------------------------|-------|--------------------|-----------------|
| 用紙 ポート ドライバ 詳細語            | 定     |                    |                 |
| MAB6T                      |       |                    |                 |
| インストールCrucノソンタトワイハ<br>名前   | 環境    | バージョン              |                 |
| NEC MultiImpact 750/560(1. | Intel | Windows 2000 または ) | (P              |
|                            |       |                    |                 |
|                            |       |                    |                 |
|                            |       |                    |                 |
|                            |       |                    |                 |
|                            |       |                    |                 |
|                            |       |                    | 5               |
|                            |       |                    |                 |
|                            |       |                    |                 |
| 15加(Q) ANN                 |       | 置換(P) ブロパ          | <del>7</del> ₁© |
|                            | L JOK | *+>>セル             | 递用( <u>A</u> )  |

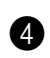

#### 4 [はい]をクリックする。

[インストールされたプリンタドライバ] 一覧から [NEC MultiImpact 750/560(168)] が削除されま す。

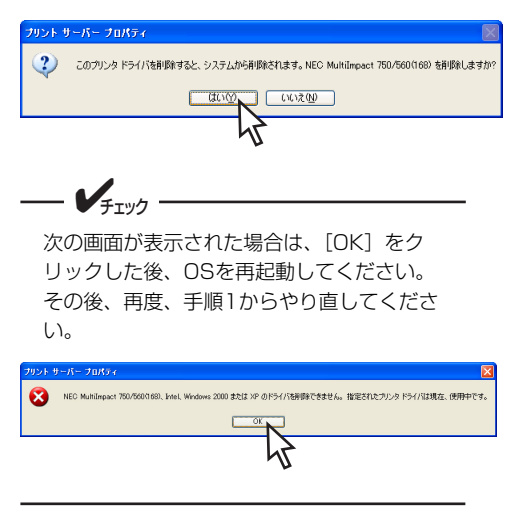

**5** [インストールされたプリンタドライバ] 一覧から [NEC MultiImpact 750/560(168)] が削除された ことを確認し、[閉じる]をクリックする。

| 🎍 ブリント サーバーのプロパティ 🛛 💽 🔀 |                    |                        |  |  |
|-------------------------|--------------------|------------------------|--|--|
| 用紙 ボート ドライバ 詳細設定        |                    |                        |  |  |
| MA86T                   |                    |                        |  |  |
| インストールされたプ              | レタ ドライバ:           |                        |  |  |
| 名前                      | 環境                 | バージョン                  |  |  |
| -                       |                    |                        |  |  |
|                         |                    |                        |  |  |
|                         |                    |                        |  |  |
|                         |                    |                        |  |  |
|                         |                    |                        |  |  |
|                         |                    |                        |  |  |
|                         |                    |                        |  |  |
|                         |                    |                        |  |  |
| 运加(Q)                   | 削除( <u>R</u> )   置 | 目換(P) プロパティ(E)         |  |  |
| L                       | (BB)-7             | ( he s had ) ( NHTT(A) |  |  |
|                         | BUG N              | キャンセル 通用(日)            |  |  |
|                         | h                  | 4                      |  |  |
|                         |                    | U U                    |  |  |

#### Windows Me/98 日本語版

ここでは、Windows Me/98 日本語版プリンタドライバの削除 (アンインストール) 方法をMultiImpact 750/560(168) の場合を例にあげて説明します。

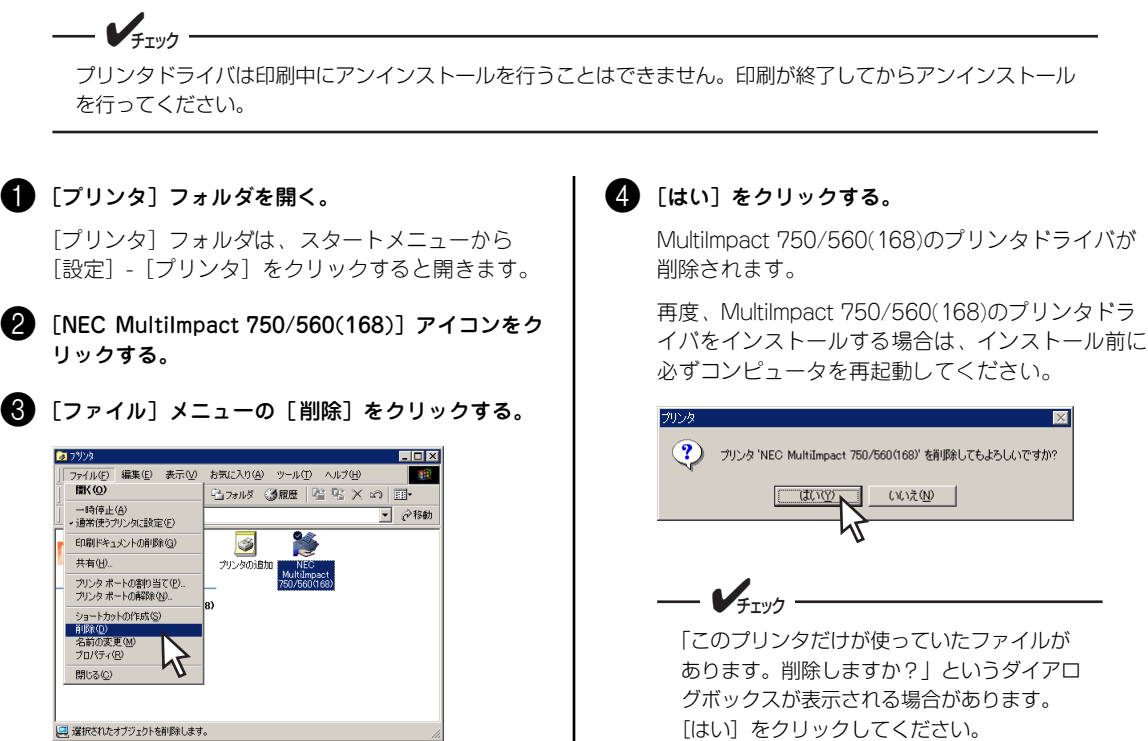

## 正しく設定できないときは

プリンタドライバが正しく設定できないときは、以下の表を参照して処置を行ってください。

| 症状                               | 原因と処置方法                                                                                                    |  |
|----------------------------------|----------------------------------------------------------------------------------------------------|--|
| プリンタドライパの設定ができ<br>ない             | <b>ブリンタに対するユーザー権限がありません。</b><br>→ コンピュータの管理者に権限を確認してください。                                                                                                    |  |
| プリンタドライパに使用したい<br>用紙サイズが登録されていない | Windows OSおよびブリンタドライバが用意した用紙サイズ以外の用紙を使用したい場合<br>は、ユーザー定義サイズを設定することができます。<br>→ ユーザー定義サイズの設定方法については、オンラインマニュアルをご覧ください。                                                                                  |  |
| 用紙サイズのユーザー定義サイ<br>ズが設定できない       | <ul> <li>Windows XP/2000/Server 2003およびWindows NT 4.0では、ユーザー定義サイズの設定方法がWindows Me/98とは異なります。</li> <li>→ Windows XP/2000/Server 2003およびWindows NT 4.0のユーザー定義サイズの設定方法についてはオンラインマニュアルをご覧ください。</li> </ul> |  |
| 給紙方法の設定がうまくいかな<br>い              | <ul> <li>給紙方法として[自動選択]を選択している場合、[用紙サイズ]または[給紙方法と用紙の割り当て]の設定が正しく行われていない可能性があります。</li> <li>→ オンラインマニュアルの「給紙方法と用紙の割り当てについて」をご覧ください。</li> </ul>                                                           |  |

## リモートパネル

## リモートパネルの特長

「リモートパネル」とは、Multilmpact 750の操作パネルから行う各種設定をご使用のコンピュータの画面上で実行できるように作成されたソフトウェアです。リモートパネルでは次のようなことができます。

- プリンタの設定を変更する
- プリンタの設定を工場出荷時の設定に戻す

リモートパネルでは次のような画面上で容易にプリンタの設定を変更することができます。\*1

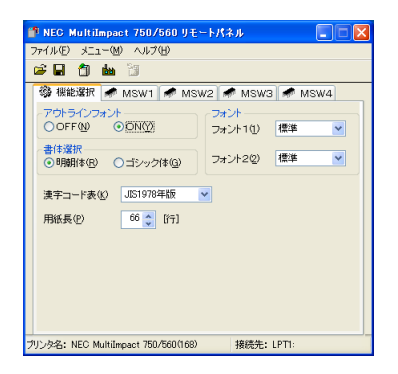

#### リモートパネルをご使用になる際の注意事項

機種ごとに専用のリモートパネルが用意されています。他のプリンタに対して使用しないでください。リモート パネルを異なる機種に対して使用すると、そのプリンタの設定が正しく行われず、正しく印刷できなくなる場合 があります。

<sup>\*1</sup> リモートパネルの操作方法の詳細は、オンラインマニュアルをご覧ください。

## リモートパネルのインストール

お使いのコンピュータでリモートパネルをご使用になる場合、コンピュータにリモートパネルをインストールしてくだ さい。ここではリモートパネルのインストール方法をMultilmpact 750/560の場合を例にあげて説明しています。 リモートパネルをインストールできる環境は、Windows XP 日本語版、Windows 2000 日本語版、Windows Server 2003 日本語版、Windows Me 日本語版、Windows 98 日本語版、Windows NT 4.0 日本語版です。その他の環境で は使用できません。

#### 

- Windows XPで他のユーザーがお使いのコンピュータにログインしている場合、リモートパネルのインストー ルは行えません。各ユーザーに切り替えてログオフしてからインストールを行ってください。
- Windows XPでリモートパネルをインストールする場合は、実施者が「コンピュータの管理者」である
   が 要があります。
- Windows 2000/Server 2003/NT 4.0でリモートパネルをインストールする場合は、実施者が [Administrators] または [DomainAdmins] グループのメンバーである必要があります。どちらのメン バーでもない場合は、インストールを行うことはできません。
- リモートパネルをインストールする前に、プリンタドライバをインストールしてください。
- MultiImpact 750に添付のプリンタソフトウェアCD-ROMは、CD-ROMをドライブにセットするだけで 自動的にメニュープログラムを起動させる機能を持っています。自動的にメニュープログラムが起動しない 場合は、CD-ROM内のMISETUP.EXEを実行してください。

プリンタソフトウェアCD-ROMをドライブにセッ トする。

機種選択画面が表示されます。

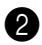

#### 2 [MultiImpact 750/560] を選択する。

MultiImpact 750/850A, MultiImpact 750/210A をお使いの場合は、それぞれインストールを行う機 種を選択してください。

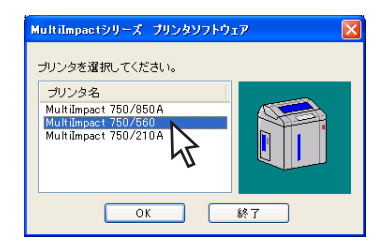

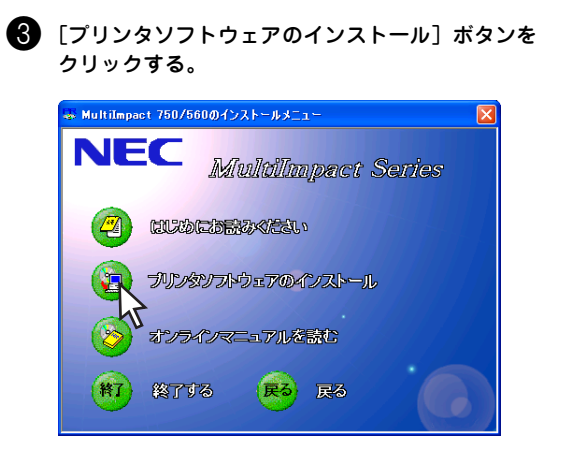

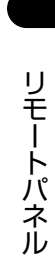

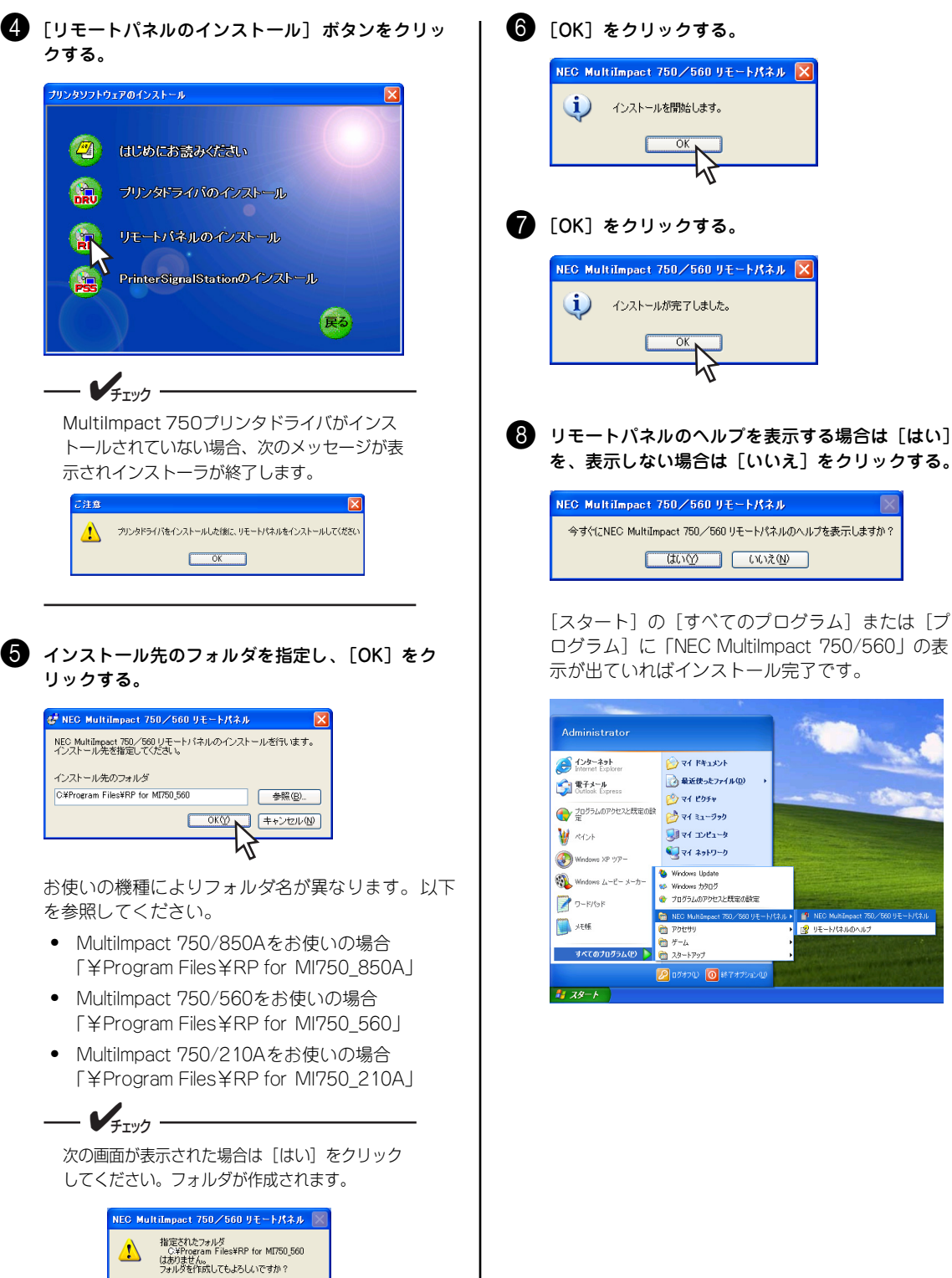

(いいえ(<u>N</u>)

(tu) (M

以

8 リモートパネルのヘルプを表示する場合は [はい]

NEC MultiImpact 750/560 リモートパネル 今すぐにNEC MultiImpact 750/560 リモートパネルのヘルプを表示しますか? (はい公) いいえ(1)

[スタート]の[すべてのプログラム]または[プ ログラム] に「NEC MultiImpact 750/560」の表 示が出ていればインストール完了です。

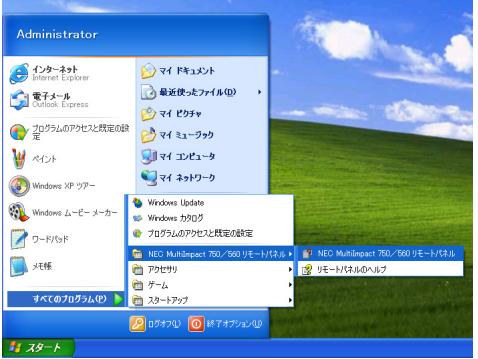

## リモートパネルの削除(アンインストール)

ここではリモートパネルの削除(アンインストール)方法をMultiImpact 750/560の場合を例にあげて説明しています。

- Windows XPで他のユーザーがお使いのコンピュータにログインしている場合、リモートパネルの削除 (アンインストール)は行えません。各ユーザーに切り替えてログオフしてから削除(アンインストール) を行ってください。
- Windows XPでリモートパネルを削除(アンインストール)する場合は、実施者が「コンピュータの管理 者」である必要があります。
- Windows 2000/Server 2003/NT 4.0でリモートパネルを削除(アンインストール)する場合は、実施 者が「Administrators」または「DomainAdmins」グループのメンバーである必要があります。

#### ● [コントロールパネル] フォルダを開く。

Windows XP/Server 2003の場合、[コントロール パネル] フォルダは、[スタート] から [コント ロールパネル] をクリックすると開きます。

Windows XP/Server 2003以外のOSの場合、[コント ロールパネル] フォルダは、[スタート] から [設定] - [コントロールパネル] をクリックすると開きます。

#### [プログラムの追加と削除] をクリックする。 (Windows XP/Server 2003の場合)

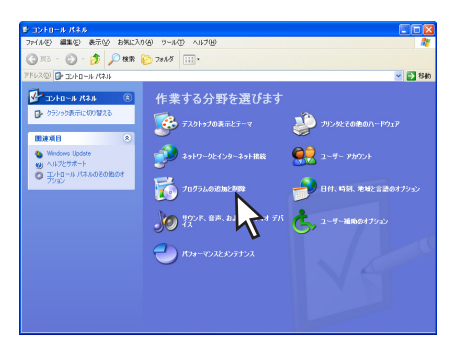

[アプリケーションの追加と削除] をダブルクリッ クする。(Windows XP/Server 2003以外のOSの 場合)

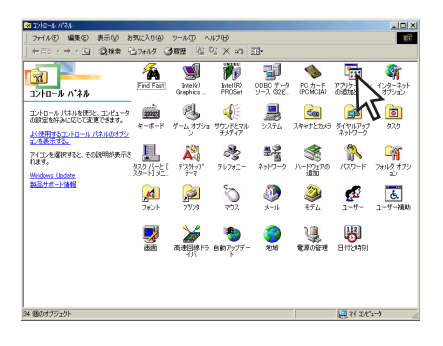

- Windows XP、Windows 2000、Windows Server 2003の場合は次の画面が表示されます。
  - [プログラムの変更と削除]をクリックします。
  - ② 「NEC MultiImpact 750/560リモートパネ ル」を選択し、[変更と削除] または [変 更/削除] をクリックします。

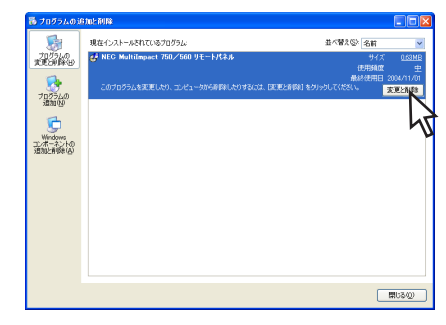

- Windows Me、Windows 98、Windows NT 4.0の場合は次の画面が表示されます。
  - [インストールと削除] タブをクリックして 「インストールと削除」シートを表示します。
  - (Piece MultiImpact 750/560リモートパネ ル」を選択し、[追加と削除] をクリック します。

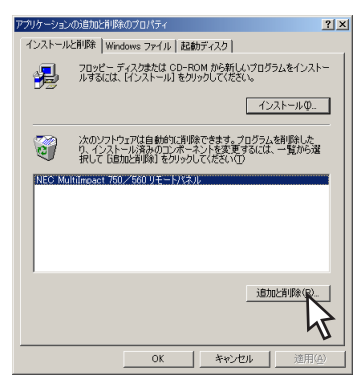

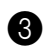

#### **3** [はい] をクリックする。

| N | NEC MultiImpact 750/560 リモートパネルのアンインストール 🛛 🛛 🔀 |                                                         |  |  |
|---|------------------------------------------------|---------------------------------------------------------|--|--|
|   | æ                                              | NEC MultiImpact 750/560 リモートパネルのアンインストールを行います。          |  |  |
|   | <b>9</b> .                                     | NEC MultiImpact 750/560 リモートバネルをアンインストールしてもよろしいです<br>か? |  |  |
|   |                                                | III.VOC IN 1200                                         |  |  |
|   |                                                | 47                                                      |  |  |

| <b>4</b> [OK] | 〕をクリックする。 |
|---------------|-----------|
|---------------|-----------|

#### アンインストールの完了です。

NEC MultiImpact 750/560 リモートパネル 🔀 (1) アンインストールが完了しました。 OKN Z

## 正しく動作しないときは

リモートパネルが正しく動作しないときは、以下の表を参照して処置を行ってください。

| 症状                        | 原因と処置方法                                                                                                    |  |
|---------------------------|----------------------------------------------------------------------------------------------------|--|
| リモートパネルが起動しない             | <b>ブリンタフォルダに必要なプリンタドライバが登録されていません。</b><br>→ プリンタドライバをインストールしてください。                                           |  |
|                           | <b>ブリンタに対するユーザー権限がありません。</b><br>→ コンピュータの管理者に権限を確認してください。                                                    |  |
| リモートパネルでプリンタへの設<br>定ができない | <b>ブリンタに対するユーザー権限がありません。</b><br>→ コンピュータの管理者に権限を確認してください。                                                    |  |
|                           | <ul> <li>ブリンタの[印刷可]スイッチが押されていません。(ディセレクト状態)</li> <li>→ セレクト状態でないとプリンタの設定ができません。[印刷可]スイッチを押してください。</li> </ul> |  |
|                           | <b>ブリンタが印刷中です。</b><br>→ 印刷中の場合はプリンタに設定できません。印刷終了をお待ちください。                                                    |  |

## PrinterSignalStation

### PrinterSignalStationの特長

PrinterSignalStationとは、プリンタの状態をコンピュータ上から監視するためのユーティリティソフトウェアです。容易な操作でローカルプリンタやネットワークプリンタの状態を確認することができます。

PrinterSignalStationには、次のような特長があります。

- プリンタの状態変化に対する反応が速い
- Windows OSに対する負荷が軽い
- すべての監視プリンタの状態を一覧表示可能
- ユーティリティからプリンタフォルダを呼び出し可能
- ユーティリティからリモートパネルを呼び出し可能\*1
- ターミナルサービス環境で動作可能
- 公開インタフェースを使用することにより、プリンタの状態変化を取得するユーザーアプリケーションを作成可能

PrinterSignalStationでは、次のようなことができます。

- プリンタの印刷完了やエラー発生を、タスクトレイのバルーン表示でお知らせします。
- プリンタの詳細な状態をダイアログボックスで確認できます。

\*<sup>1</sup> 別途、リモートパネルのインストールが必要です。

PrinterSignalStationでは次のような画面上で容易にプリンタの状態を監視することができます。\*1

| NEC MultiImpact 750       | /560(168) の状態                       | ? |
|---------------------------|-------------------------------------|---|
| スポータス:                    |                                     |   |
| <b>印刷で</b><br>プリンタ<br>印刷で | <b>きます</b><br>エラーは発生していません。<br>きます。 |   |
| 給紙装置:<br>給紙装置名            | 状態                                  |   |
| トラクタフィーダ                  | 準備完了                                |   |
|                           |                                     |   |
|                           |                                     |   |

また、以下のようなバルーン表示により、ダイアログボックスを表示しない状態でもプリンタの監視が行えます。

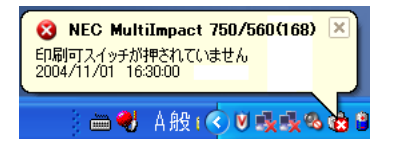

PrinterSignalStationを正しく動作させるには、次のいずれかが必要となります。それ以外では正しく動作しない場合があります。

- LANボード (PR-NP-06)\*2
- LANアダプタ (PR-NP-07)\*3
- プリンタケーブル (PC-CA205、PC-PRCA-01)

• 上記以外のLANボード、LANアダプタ、プリンタ切替器、プリンタ共有器、およびプリンタバッファなど を接続した場合は、PrinterSignalStationは正しく動作しない場合があります。

 PrinterSignalStationをご使用になる際は、PrinterSignalStationに対応したプリンタドライバを先にインストールしておく必要があります。プリンタドライバのインストールは、「プリンタドライバ」(1ページ)を参照してください。 プリンタを監視するには、プリンタのプロパティの「ポート]シートの「印刷するポート」で、LPTポートまたはStandard TCP/IP Portを選択する必要があります。ネットワーク共有プリンタを監視するには、PrinterSignalStationをサーバコンピュータとクライアントコンピュータの両方にインストールしてください。 PrinterSignalStation Ver.2より、Standard TCP/IP Portに接続している場合の高度監視機能をサポートしました。

<sup>\*&</sup>lt;sup>1</sup> PrinterSignalStationの操作方法の詳細はオンラインマニュアルをご覧ください。

<sup>\*2</sup> MultiImpact 750/850A、MultiImpact 750/560では相当品を内蔵しています。

<sup>\*&</sup>lt;sup>3</sup> LANアダプタ(PR-NP-07)は、Multilmpact 750/210Aのみサポートしています。

### PrinterSignalStationに関する注意事項

ここでは、PrinterSignalStationを正常に機能させるための注意事項について説明します。

#### PrinterSignalStationを動作させる前に

PrinterSignalStationを動作させる前に、以下の項目を確認してください。

- PrinterSignalStationを正しく動作させるためには、プリンタのプロパティの[ポート]シートで[双方向サポートを有効にする]をチェックし、プリンタとの双方向通信機能を有効にする必要があります。
- コンピュータ本体とプリンタの接続で、NEC指定以外のプリンタケーブルやプリンタインタフェース変換アダプ タまたはプリンタバッファ、プリンタ切替器、プリンタ共有器、プリンタセレクタなどを使用している環境で は、PrinterSignalStationは正しく動作しない場合があります。
- PrinterSignalStationは、ローカルプリンタに対してもネットワーク上の共有プリンタに対しても使用できます。ただし、ネットワーク上の共有プリンタで使用される場合、PrinterSignalStationソフトウェアおよび PrinterSignalStation対応のプリンタドライバが、サーバ、クライアント両者にインストールされている必要があります。
- PrinterSignalStationは、プリンタプールをサポートしていません。プリンタのプロパティの[ポート]シートの[プリンタプールを有効にする]がチェックされている場合は、PrinterSignalStationはプリンタの状態を正しく表示できません。チェックを外して使用してください。
- PrinterSignalStationとプリンタポートを直接アクセスしてプリンタの状態を監視するユーティリティを同時に 使用すると、PrinterSignalStationが正しく動作しない場合があります。このような場合は、お使いのユーティ リティに応じてプリンタの監視を行わないように設定してください。

#### PrinterSignalStationの制限事項

一部コンピュータのパラレルポートの設定(例:ECPモード)によっては、PrinterSignalStationの動作および印刷に不 具合が生じる場合があります。このような場合は、お使いのコンピュータの取扱説明書を参照し、パラレルポートの設定 を変更していただくことにより、PrinterSignalStationが正常に動作できるようになる場合があります。

#### 転送データ量に応じて課金されるネットワーク環境についてのご注意

転送データ量に応じて課金される従量課金制のネットワークを経由してPrinterSignalStationを使用している場合に、 PrinterSignalStationの双方向通信によってデータ転送が発生し、課金されることがあります。考慮すべきネットワーク 環境の例として、以下のケースがあります。

- ネットワークプリンタが、公衆回線を経由した別のネットワーク上に存在する場合
- プリントサーバ、DNSサーバ、WINSサーバが公衆回線を経由した別のネットワーク上に存在する場合
- ローカルネットワークの通信自体が従量課金ネットワークの場合

これらを避けたい場合は、以下のように設定してください。

- プリンタのプロパティの [ポート] シートの [双方向サポートを有効にする] のチェックを外して、 PrinterSignalStationの双方向通信機能を無効にしてください。
- PrinterSignalStationの [環境設定] ダイアログボックスを開き、[監視するプリンタの選択] シートにおいて、 課金されるネットワークに接続しているプリンタのチェックを外し、PrinterSignalStationの監視対象から外し てください。

## PrinterSignalStationのインストール

ここでは、Windows XP 日本語版、Windows 2000 日本語版、Windows Server 2003 日本語版に PrinterSignalStationをインストールしてからプリンタが使えるようになるまでの方法について説明します。

インストールするときの注意事項

PrinterSignalStationをインストールするには、Windows XP/2000/Server 2003 日本語版が動作する環境が必要で す。

#### ---- ¥Ŧтック

- Windows XPで他のユーザーがお使いのコンピュータにログインしている場合、PrinterSignalStationの インストールは行えません。各ユーザーに切り替えてログオフしてからインストールを行ってください。
- Windows XPでPrinterSignalStationをインストールする場合は、実施者が「コンピュータの管理者」で ある必要があります。
- Windows 2000/Server 2003でPrinterSignalStationをインストールする場合は、実施者が [Administrators] または「DomainAdmins」グループのメンバーである必要があります。どちらのメン バーでもない場合は、インストールを行うことはできません。
- インストールを始める前に、MultiImpact 750に添付のプリンタソフトウェアCD-ROMを用意します。
- インストールする前に、プリンタドライバをインストールしてください。

ここではPrinterSignalStationのインストール方法をMultiImpact 750/560の場合を例にあげて説明します。インストー ル方法の画面や説明文はお客様がご使用のコンピュータによっては表現などが異なる場合があります。

#### 次の手順でインストールを行います。

- V frw/7 -----

MultiImpact 750 に添付のプリンタソフトウェアCD-ROMは、CD-ROMをドライブにセットするだけで自動 的にメニュープログラムを起動させる機能を持っています。自動的にメニュープログラムが起動しない場合は、 CD-ROM内のMISETUP.EXEを実行してください。

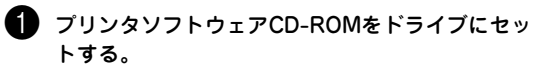

機種選択画面が表示されます。

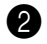

#### 2 [MultiImpact 750/560] を選択する。

Multilmpact 750/850A, Multilmpact 750/210A をお使いの場合は、それぞれインストールを行う機 種を選択してください。

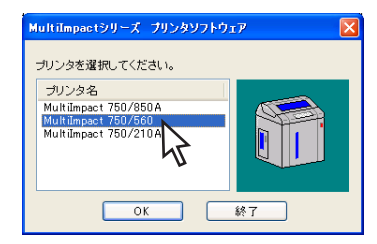

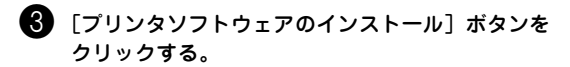

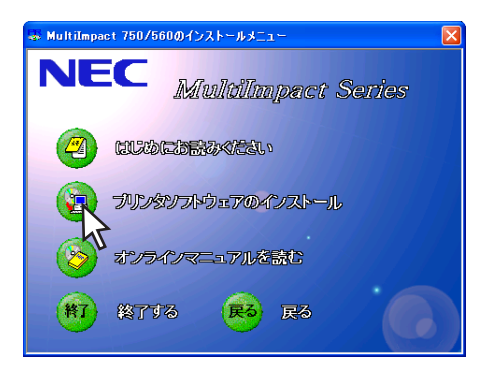

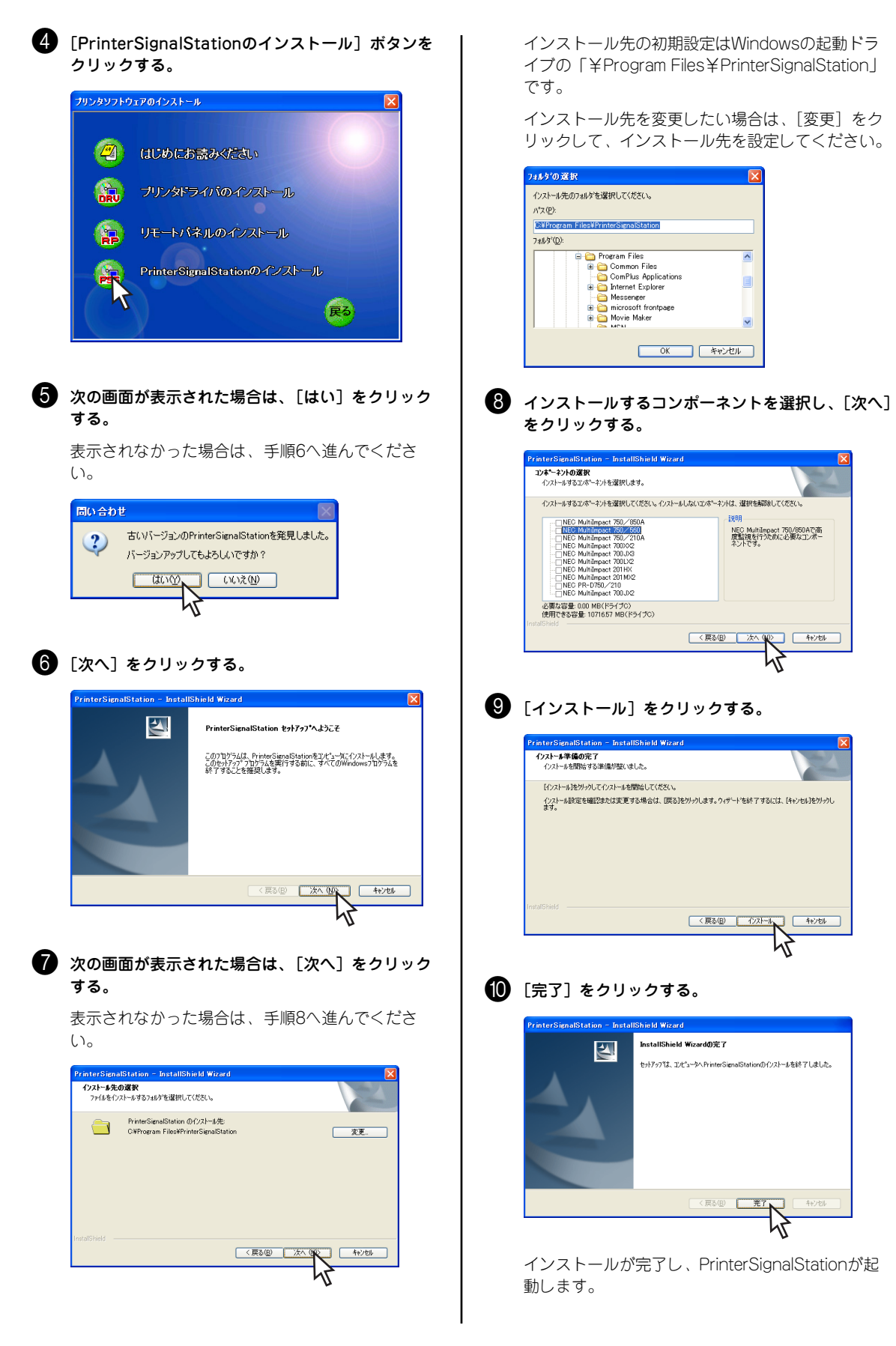

## PrinterSignalStationの削除(アンインストール)

ここではPrinterSignalStationの削除方法を説明します。

#### PrinterSignalStationを削除する前に

PrinterSignalStationを削除する前に以下の項目を確認してください。

#### 

- Windows XPで他のユーザーがお使いのコンピュータにログオンしている場合、PrinterSignalStationの アンインストールは行えません。各ユーザーに切り替えてログオフしてからアンインストールを行ってくだ さい。
- Windows XPでPrinterSignalStationをアンインストールする場合は、実施者が「コンピュータの管理 者」である必要があります。
- Windows 2000/Server 2003でPrinterSignalStationをアンインストールする場合は、実施者が 「Administrators」または「DomainAdmins」グループのメンバーである必要があります。
- PrinterSignalStationのアンインストールを実行してもプリンタドライバはアンインストールされません。プリンタドライバをアンインストールするときは各OSのドライバのアンインストールの項をご覧ください。

次の手順でPrinterSignalStationの削除(アンインストール)を行います。

#### **1** [コントロールパネル]フォルダを開く。

Windows XP/Server 2003の場合、[コントロール パネル] フォルダは、[スタート] から [コント ロールパネル] をクリックすると開きます。

Windows 2000の場合、[コントロールパネル] フォルダは、[スタート] から [設定] - [コント ロールパネル] をクリックすると開きます。

#### [プログラムの追加と削除]をクリックする。 (Windows XP/Server 2003の場合)

[プログラムの追加と削除] ダイアログボックスが 表示されます。

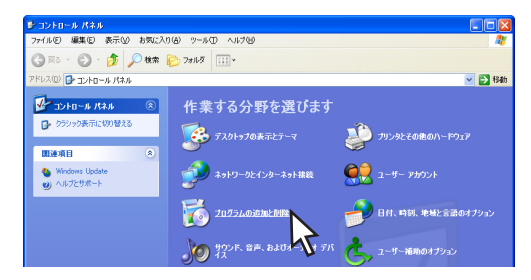

#### [アプリケーションの追加と削除] をダブルクリッ クする。(Windows 2000の場合)

[アプリケーションの追加と削除] ダイアログボッ クスが表示されます

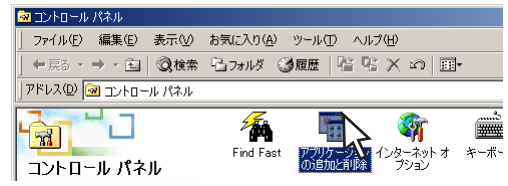

 [プログラムの変更と削除]で、
 「PrinterSignalStation」を選択し、[変更と削除] または[変更/削除]をクリックする。

| 100 プログラムの道                                                        | 加と利用                                                                                                    |                                                         |                                        |
|--------------------------------------------------------------------|----------------------------------------------------------------------------------------------------|---------------------------------------------------------|----------------------------------------|
| TELEVISION<br>TELEVISION<br>TELEVISION<br>TELEVISION<br>TELEVISION | RACA21-#REGISTRY12<br>のの目的になっています。<br>またいませんである。このであったのである。<br>このでありまたました。」との、一般を考えたのである。(東京に外的)とか<br>このでありまたました。」との、一般を考えたのである。(東京に外的)とか | 且べ替え受 <u>名前</u><br>りんて<br>(分析論室<br>務約6日日 2<br>タンしてで見い ■ | 20094<br>50<br>004/11/01<br>772-21 (k) |
|                                                                    |                                                                                                    |                                                         | 閉じる(2)                                 |

#### 以下の画面が表示されます。

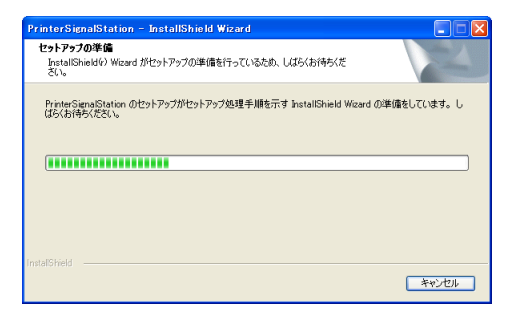

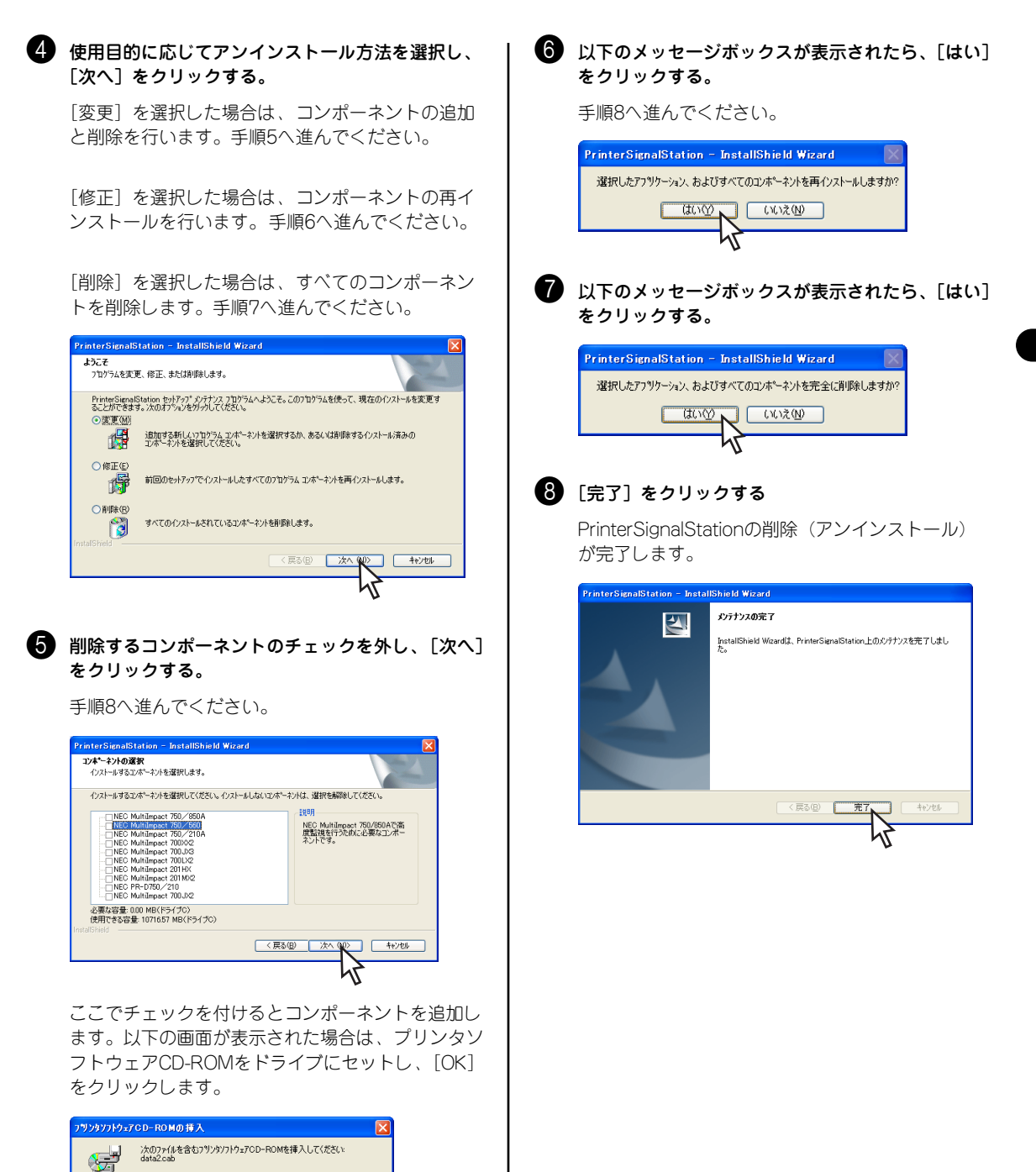

パス

Q-¥MI7556¥DISK3¥

参照(B)...

キャンセル

## 正しく動作しないときは

次の表にPrinterSignalStationが正しく動作しないときの症状とその原因、処置方法を示します。それぞれの方法に従って対処してください。

| インストール/起動                                           |                                                                                                    |  |  |
|-----------------------------------------------------|----------------------------------------------------------------------------------------------------|--|--|
| 症状                                                  | 原因と処置方法                                                                                                    |  |  |
| PrinterSignalStationが<br>インストールできない                 | <ul> <li>PrinterSignalStationが対応していないOSにはインストールできません。</li> <li>→ PrinterSignalStationのサポートOSは、Windows XP/2000、およびWindows Server 2003です。</li> <li>ご使用になっているOSをご確認ください。</li> </ul>                                                                                                    |  |  |
|                                                     | <ul> <li>インストール先のハードディスクの空き容量がありません。</li> <li>→ PrinterSignalStationは約2MBの容量を使用します。2MB以上の空き容量があるハードディスクにインストールしてください。</li> </ul>                                                                                                    |  |  |
| PrinterSignalStationが<br>起動しない                      | <ul> <li>PrinterSignalStationが正しくインストールされていません。</li> <li>→ PrinterSignalStationが正しくインストールされていない可能性があります。いったんアンインストールし、再度インストールしてください。</li> </ul>                                                                                                    |  |  |
| PrinterSignalStationが<br>自動起動してしまう/自<br>動起動されない     | PrinterSignalStationが自動起動する、または自動起動しないに設定されています。<br>→ [環境設定]ダイアログボックスの[通知の設定]シートで、[ユーザログオン時に通知を開始する]<br>の設定をご確認ください。                                                                                                    |  |  |
|                                                     | → チェックされていない場合は、OSにログオンしても起動されません。                                                                                                    |  |  |
| 起動時に<br>「PrinterSignalServiceが<br>開始されていません。」と      | PrinterSignalStationのサービスが止しく起動していません。<br>→ ① コンピュータを再起動し、PrinterSignalStationが正しく起動するかをご確認ください。<br>② PrinterSignalStationをいったんアンインストール」、再度インストールして正しく起動するか                                                                                                    |  |  |
| 表示され、終了してしまう                                        | をご確認ください。                                                                                                    |  |  |
|                                                     | 設定                                                                                                    |  |  |
| 症状                                                  | 原因と処置方法                                                                                                    |  |  |
| [環境設定] ダイアログ<br>ボックスが表示できない                         | 環境設定を行うためのアクセス権がありません。 → [環境設定] ダイアログボックスにより、PrinterSignalStationの動作設定を変更するためには、「コンピュータの管理者」および「Administrators」といった管理者権限が必要です。管理者権限で環境設定を行うか、システム管理者に連絡してください。                                                                                                    |  |  |
| 使用したいプリンタが<br>[監視するプリンタの選<br>択] リストに表示されな<br>い      | <ul> <li>PrinterSignalStationに対応したプリンタドライバがインストールされていません。</li> <li>→ PrinterSignalStationをご使用になる場合は、PrinterSignalStationに対応したプリンタドライバが必要です。PrinterSignalStation対応のMultiImpact 750シリーズに添付されているプリンタンフトウェアCD-ROMから、PrinterSignalStation対応のプリンタドライバをインストールしてご使用ください。</li> <li>→ ネットワーク共有プリンタでPrinterSignalStationをご使用になる場合は、クライアントPC側にもPrinterSignalStation対応のプリンタドライバをインストールする必要があります。</li> <li>PrinterSignalStation対応のプリンタドライバを「LPT1:」や「FILE:」の接続先でインストールし、<br/>その後、接続先をネットワーク共有プリンタに変更してください。</li> </ul> |  |  |
|                                                     | <ul> <li>インストールされているプリンタドライバの双方向通信の設定が有効になっていません。</li> <li>インストールされているプリンタドライバのプロパティの [ポート] シートの [双方向サポートを<br/>有効にする] をチェックしてください。</li> </ul>                                                                                                    |  |  |
|                                                     | <b>ご使用になるブリンタドライバがPrinterSignalStationでサポートしているポートに接続されていません。</b> → PrinterSignalStationでは、「LPTx:」あるいはStandard TCP/IP Portをサポートしています。ご使用になるプリンタの接続先をご確認ください。                                                                                                    |  |  |
| 高度監視設定で動作しない                                        | <ul> <li>PR-NP-06またはPR-NP-07で「Print Port Mode」設定がDisableになっています。</li> <li>         高度監視設定で動作させるには、PR-NP-06またはPR-NP-07の「Print Port Mode」をEnableに設<br/>定してください。PR-NP-06またはPR-NP-07の設定についてはそれぞれのマニュアルをご覧くださ<br/>い。     </li> </ul>                                                                                                    |  |  |
|                                                     | <ul> <li>高度監視設定を行うために必要なコンポーネントがインストールされていません。</li> <li>→ 高度監視を行う場合は、ご使用になるプリンタ用のコンポーネントが必要です。コンポーネントの<br/>インストールについては「PrinterSignalStationのインストール」をご覧ください。</li> </ul>                                                                                                    |  |  |
| [双方向サポートを有効<br>にする]がチェックでき<br>ない。または「グレー」<br>で表示される | <ul> <li>PrinterSignalStationに対応したプリンタドライバがインストールされていません。</li> <li>→ PrinterSignalStationをご使用になる場合は、PrinterSignalStationに対応したプリンタドライバが必要です。PrinterSignalStation対応のMultilmpact 750シリーズに添付されているプリンタソフトウェアCD-ROMからPrinterSignalStation対応のプリンタドライバをインストールしてご使用ください。</li> </ul>                                                                                                    |  |  |

| 設定                                                            |                                                                                                    |  |  |
|---------------------------------------------------------------|----------------------------------------------------------------------------------------------------|--|--|
| 症状                                                            | 原因と処置方法                                                                                                    |  |  |
| [続き]<br>[双方向サポートを有効<br>にする] がチェックでき<br>ない。または「グレー」<br>で表示される  | <ul> <li>プリンタドライバの設定を変更するためのアクセス権がありません。</li> <li>プリンタドライバの [双方向サポートを有効にする]の設定を変更する場合は、「コンピュータの管理者」および「Administrators」といった管理者権限が必要となります。管理者権限で環境設定を行うか、システム管理者に連絡してください。</li> </ul>                                                                                                    |  |  |
| TerminalServiceでの運<br>用で、ユーザーの権限に<br>かぎらず、「環境設定」<br>が変更できてしまう | TerminalServiceの設定で「Terminal Server 4.0のUsersと互換性のあるアクセス許可」が設定されてい<br>ます。<br>→ TerminalServiceの動作設定として、「Terminal Server 4.0のUsersと互換性のあるアクセス許可」が設定<br>されている場合、OSの仕様により、TerminalServiceすべてのユーザーに対して[環境設定]の変更が許<br>可されます。システム管理者以外のユーザーが環境設定を設定変更できないようにするには、「Terminal<br>Server 4.0のUsersと互換性のあるアクセス許可」を設定しないでください。 |  |  |
|                                                               | プリンタ監視                                                                                                    |  |  |
|                                                               | 原因と処置方法                                                                                                    |  |  |
| [プリンター覧]ダイア<br>ログにプリンタが表示さ<br>れない                             | プリンタが監視対象として設定されていません。<br>→ [環境設定]-[監視するプリンタの選択]で、ご使用になるプリンタを監視対象に設定してください。                                                                                                    |  |  |
| プリンタエラーあるいは<br>印刷完了が通知されない                                    | <ul> <li>【環境設定】 - [通知の設定]の各チェックボックスが正しく設定されていません。</li> <li>→ PrinterSignalStationは、この設定に応じてプリンタステータスの通知を行います。ご覧になりたい<br/>内容に従って各項目を設定してください。</li> </ul>                                                                                                    |  |  |
|                                                               | <ul> <li>ご使用になっているブリンタとブリンタドライバの機種名が一致していません。</li> <li>→ PrinterSignalStationは、設定されているプリンタがサポート外のプリンタであることを認識すると、<br/>プリンタのステータス通知内容を「通常監視」と同等の内容に変更します。ご使用になるプリンタ<br/>に対応したPrinterSignalStation対応のプリンタドライバをご使用ください。</li> </ul>                                                                                    |  |  |
|                                                               | <ul> <li>【環境設定】- 「監視するブリンタの選択】で、ご使用になっているプリンタの設定が「通常監視」に設定されています。</li> <li>→ 設定が「通常監視」の場合、通知内容は「高度監視」よりも簡易的な内容となります。詳細な情報を表示させるには「高度監視」に設定してください。高度監視と通常監視の違いについては、オンラインマニュアルをご覧ください。</li> </ul>                                                                                                    |  |  |
|                                                               | プリンタ監視                                                                                                    |  |  |
|                                                               | 原因と処置方法                                                                                                    |  |  |
| プリンタエラーあるいは<br>印刷完了が通知されない<br>(続き)                            | 「タスクバーと [スタート] のプロパティ」の [タスクバー] シートの [カスタマイズ] で<br>PrinterSignalStationの動作が「常に非表示」に設定されています (Windows XP以降)。<br>→ 設定が「常に非表示」の場合は、バルーン表示による通知は行われません。「アクティブでないとき<br>に非表示」または「常に表示」に設定してください。                                                                                                    |  |  |
| 状態ダイアログボックス<br>の「給紙装置」がグレー<br>のまま表示されない                       | <ul> <li>【環境設定】- [監視するブリンタの選択】で、ご使用になっているブリンタの設定が「通常監視」に設定されています。</li> <li>→ 設定が「通常監視」の場合、「給紙装置」は表示されません。給紙装置を表示させるには「高度監視」に設定してください。高度監視と通常監視の違いについては、オンラインマニュアルをご覧ください。</li> </ul>                                                                                                    |  |  |
| 状態ダイアログボックス<br>の「給紙装置」が「不<br>明」と表示される                         | <ul> <li>プリンタの電源が入っていません。</li> <li>          接続されているプリンタの電源が入っていない場合、PrinterSignalStationは給紙装置をすべて「不明」と表示します。プリンタの電源を入れてください。      </li> </ul>                                                                                                    |  |  |
|                                                               | ご使用になっているプリンタとプリンタドライバの機種名が一致していません。<br>→ PrinterSignalStationは、接続されているプリンタがサポート外のプリンタであることを認識すると、<br>給紙装置をすべて「不明」と表示します。プリンタに対応したプリンタドライバをご使用ください。                                                                                                    |  |  |
|                                                               | <ul> <li>PR-NP-06またはPR-NP-07で「Print Port Mode」設定がDisableになっています。</li> <li>         高度監視設定で動作させるには、PR-NP-06またはPR-NP-07の「Print Port Mode」をEnableに設<br/>定してください。PR-NP-06またはPR-NP-07の設定についてはそれぞれのマニュアルをご覧くださ<br/>い。     </li> </ul>                                                                                    |  |  |
| [ネットワークエラー]<br>が表示されたままになる                                    | <ul> <li>ネットワークの設定が正しく行われていません。</li> <li>PrinterSignalStationは、SNMPプロトコルを使用してプリンタの監視を行います。ネットワークエラーが発生しているプリンタに印刷を行って、印刷が正しく行えない場合は、Standard TCP/IP Portの設定およびOSのTCP/IPの設定を正しく行ってください。</li> <li>PrinterSignalStationを再起動してください。</li> <li>コンピュータを再起動してください。</li> </ul>                                              |  |  |

| プリンタ監視                             |                                                                                                    |  |
|------------------------------------|----------------------------------------------------------------------------------------------------|--|
| 症状                                 | 原因と処置方法                                                                                                    |  |
| [続き]<br>[ネットワークエラー]<br>が表示されたままになる | ネットワーク共有プリンタをご使用の場合、ブリントサーバの電源が入っていないか、ネットワークケー<br>ブルが正しく接続されていません。<br>→ プリントサーバの電源を入れてください。<br>→ ネットワークケーブルを正しく接続してください。                                                                                                    |  |
| 「電源OFF/ケーブル断」<br>が表示されたままになる       | ご使用になっているブリンタの電源が入っていません。<br>→ ブリンタの電源を入れてご使用ください。<br>ご使用になっているコンピュータとブリンタが正しく接続されていません。                                                                                                    |  |
|                                    | <ul> <li>→ プリンタケーブル、ネットワークケーブルを正しく接続してください。</li> <li>Standard TCP/IP Portで接続している場合は、[環境設定] - [監視するブリンタの選択]の「コミュニ<br/>ティ名」の設定と、ご使用になっているLANボードの設定が一致していません。</li> <li>→ PrinterSignalStationは、SNMPプロトコルを使用してプリンタの監視を行います。SNMPプロトコルに<br/>よって、正しくネットワーク通信を行うためには、PrinterSignalStationに設定されているコミュニ<br/>ティ名と、ご使用になっているLANボードのコミュニティ名に同じ文字列を設定してください。</li> </ul>                                                                                                    |  |
| 「情報取得中」が表示さ<br>れたままとなる             | ご使用になっているブリンタに正しく印刷できることをご確認ください。<br>→ ご使用になっているプリンタに正しく印刷できる場合は、印刷が完了したことを確認した後、<br>PrinterSignalStationを再起動してみてください。印刷ができない場合は、PCとプリンタの接続が正<br>しく行われていることをご確認ください。                                                                                                    |  |
|                                    | <ul> <li>PR-NP-06またはPR-NP-07で「Print Port Mode」設定がDisableになっています。</li> <li>         高度監視設定で動作させるには、PR-NP-06またはPR-NP-07の「Print Port Mode」をEnableに設定してください。PR-NP-06またはPR-NP-07の設定についてはそれぞれのマニュアルをご覧ください。     </li> </ul>                                                                                                    |  |
| 印刷完了の通知が「遅<br>い」または「早い」            | <ul> <li>【環境設定] - [通知の設定] の [詳細設定] の設定をご確認ください。</li> <li>&lt; &lt;ブリンタが印刷完了したことを確認したい場合&gt;</li> <li>[印刷時にジョブの同期を行う] をチェックしてください。この設定により、PrinterSignalStation<br/>は、プリンタが印刷を終了したことを確認してから印刷完了を通知するようになります。</li> <li>&lt; &lt;ブリンタの印刷完了確認が遅い場合&gt;</li> <li>[印刷時にジョブの同期を行う] がチェックされていて、印刷完了の通知が遅い場合は、ご使用にな<br/>るポートの[印刷時プリンタ監視間隔] を変更してください。プリンタの監視間隔を短く設定する<br/>ことで、印刷完了の通知をより速く行えるようになります。</li> <li>&lt; &lt;ブリンタの印刷完了確認が不要の場合&gt;</li> <li>プリンタの印刷完了を確認する必要がない場合は、[印刷時にジョブの同期を行う] のチェックを外<br/>してください。この設定により、PrinterSignalStationは、プリンタに対して印刷データを送信し終<br/>わったことを確認した時点で印刷完了を通知するようになります。</li> </ul> |  |
|                                    | <ul> <li>ブリンタドライバの[印刷設定] - [詳細設定] の [印刷同期] の設定をご確認ください。</li> <li>→ &lt;ブリンタが印刷完了したことを確認したい場合&gt;</li> <li>印刷同期設定を「あり」に設定してください。</li> <li>→ &lt;プリンタが印刷完了確認が不要の場合&lt;&gt;</li> <li>印刷同期設定を「なし」に設定してください。</li> <li>Standard TCP/IP Portで接続している場合、プリンタのポート設定「標準TCP/IPポートモニタの構成」で、[SNMPステータスを有効にする] が有効になっています。</li> <li>→ プリンタドライバのプロパティまたはサーバーのプロパティの [ポート] シート- [ポートの構成] の [SNMPステータスを有効にする] のチェックを外してください。</li> </ul>                                                                                                    |  |
| 印刷結果が不正になる                         | <ul> <li>ご使用になっているブリンタとブリンタドライバの機種名が一致していません。</li> <li>→ PrinterSignalStationに対応していないプリンタを「高度監視」設定で監視した場合、印刷結果が不正になる場合があります。その場合、[環境設定] - [監視するプリンタの選択] でご使用になっているプリンタの監視設定を「通常監視」に変更してください。</li> </ul>                                                                                                    |  |
|                                    | その他機能                                                                                                    |  |
| 症状                                 | 原因と処置方法                                                                                                    |  |
| リモートパネルが起動で<br>きない                 | PrinterSignalStationに対応したプリンタのリモートパネルがインストールされていません。<br>→ PrinterSignalStationに対応したプリンタのリモートパネルをインストールしてください。<br>リモートパネルに対応したプリンタドライバがインストールされていません。                                                                                                    |  |
|                                    | → リモートバネルに対応したブリンタドライバをインストールしてください。                                                                                                    |  |

# その他のOS環谙

## その他のOS環境

ここでは、日本語MS-DOS環境から印刷をするために必要なアプリケーションの設定を説明します。

## プリンタを指定する

アプリケーションで作成したデータを印刷するときにはアプリケーション上で、使用するプリンタを指定する必要があります。

ー番適切な指定はお使いの機種名に合ったものですが、Multilmpact 750の名称が指定できなくても、アプリケーション のプリンタ設定メニューにNECのプリンタがある場合は、これらを次の優先順位で指定してください。指定する優先順位 は次のとおりです。

| 優先順位 |                      | プリンタ名称              |                      |
|------|----------------------|---------------------|----------------------|
|      | MultiImpact 750/850A | MultiImpact 750/560 | MultiImpact 750/210A |
| 1    | MultiImpact 750/850A | MultiImpact 750/560 | MultiImpact 750/210A |
| 2    | PC-PR750/850         | PC-PR750/360        | PC-PR750/360         |
| 3    | 上記以外のPC-PR201系プリンタ   |                     |                      |

チェック

- 選択するプリンタによっては、印刷結果がアプリケーションでの設定と一部異なることがあります。
- アプリケーションによっては、MultiImpact 750の機能の一部がサポートされていない場合があります。

#### 英数字

| NEC バーコードユーティリティ BarcodeStudio | vi     |
|--------------------------------|--------|
| PrinterSignalStation           | vi, 37 |
| ~に関する注意事項                      | 39     |
| ~のインストール                       | 40     |
| ~の削除 (アンインストール)                | 42     |
| ~の特長                           |        |

#### 五十音順

| オンラインマニュアル           | Vİİ    |
|----------------------|--------|
| その他の OS 環境           |        |
| 正しく設定できないときは         |        |
| プリンタドライバ             | 30     |
| 正しく動作しないときは          |        |
| PrinterSignalStation |        |
| リモートパネル              |        |
| プラグ・アンド・プレイ          | 1, 15  |
| プリンタソフトウェア CD-ROM    | iv     |
| プリンタソフトウェアの動作環境      | iv     |
| プリンタドライバ             | v, 1   |
| インストーラによるインストール      | 2      |
| インストール方法の選択          | 1      |
| ~の削除 (アンインストール)      | 27     |
| プラグ・アンド・プレイによるインストー  | ル 15   |
| リモートパネル              | vi, 31 |
| ~のインストール             | 32     |
| ~の削除 (アンインストール)      |        |
| ~の特長                 | 31     |

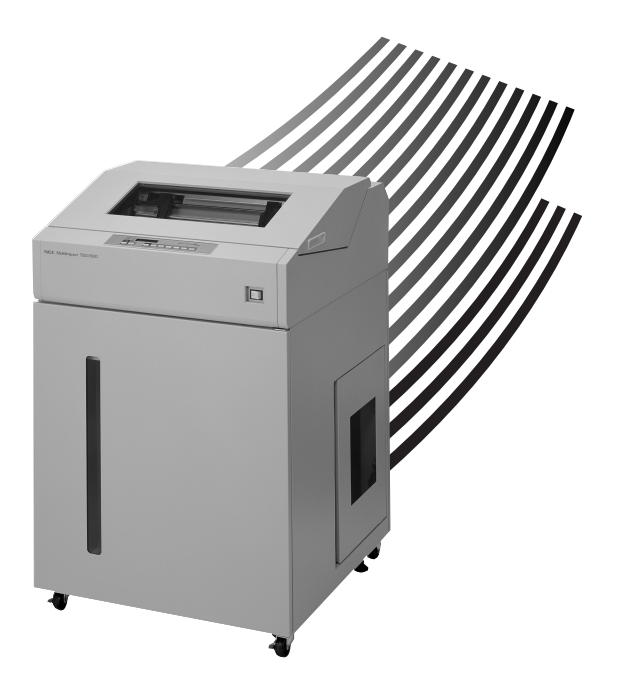